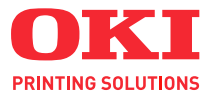

# C110

# User's Guide

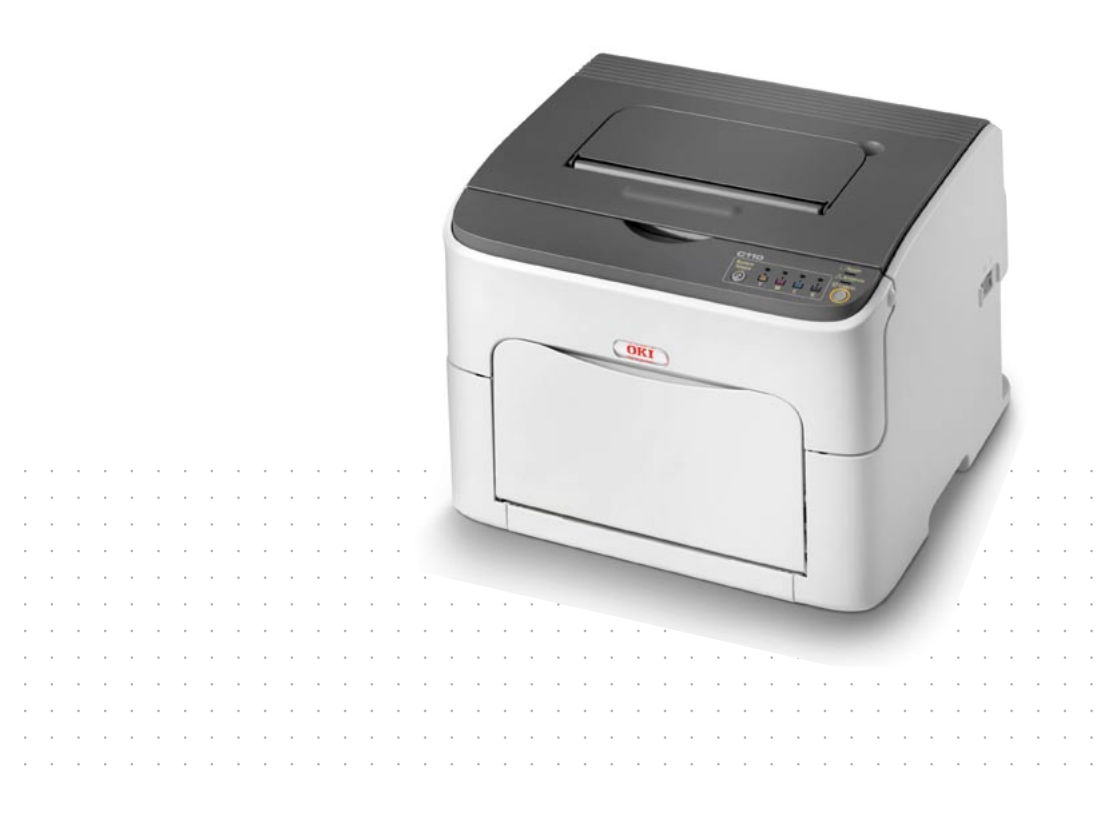

## Preface

Every effort has been made to ensure that the information in this document is complete, accurate, and up-to-date. The manufacturer assumes no responsibility for the results of errors beyond its control. The manufacturer also cannot guarantee that changes in software and equipment made by other manufacturers and referred to in this guide will not affect the applicability of the information in it. Mention of software products manufactured by other companies does not necessarily constitute endorsement by the manufacturer.

While all reasonable efforts have been made to make this document as accurate and helpful as possible, we make no warranty of any kind, expressed or implied, as to the accuracy or completeness of the information contained herein.

The most up-to-date drivers and manuals are available from:

http://www.okiprintingsolutions.com

Copyright © 2010 Oki Europe Ltd. All rights reserved.

Oki is a registered trademark of Oki Electric IndustryCompany Ltd.

Oki Printing Solutions is a trademark of Oki Data Corporation.

Energy Star is a trademark of the United States Environmental Protection Agency.

Microsoft, MS-DOS and Windows are registered trademarks of Microsoft Corporation.

Apple, Macintosh, Mac and Mac OS are registered trademarks of Apple Computer.

Other product names and brand names are registered trademarks or trademarks of their proprietors.

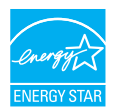

As an Energy Star Program Participant, the manufacturer has determined that this product meets the Energy Star guidelines for energy efficiency.

CE

This product complies with the requirements of the Council Directives 2004/108/EC (EMC), 2006/95/EC (LVD) and 1999/5/EC (R&TTE), as amended where applicable, on the approximation of the laws of the member states relating to electromagnetic compatibility, low voltage and radio & telecommunications terminal equipment.

## **Emergency first aid**

Take care with toner powder:

If swallowed, give small amounts of cold water and seek medical attention. DO NOT attempt to induce vomiting.

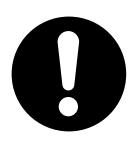

If inhaled, move the person to an open area for fresh air. Seek medical attention.

If it gets into the eyes, flush with large amounts of water for at least 15 minutes keeping eyelids open. Seek medical attention.

Spillages should be treated with cold water and soap to help reduce risk of staining skin or clothing.

## Importer to the EU/authorised representative

Oki Europe Limited (trading as Oki Printing Solutions) Blays House Wick Road Egham Surrey, TW20 0HJ United Kingdom

For all sales, support and general enquiries contact your local distributor.

## **Environmental information**

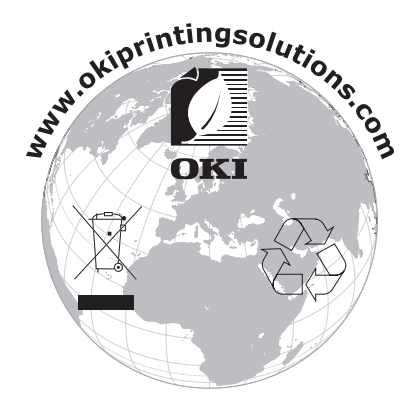

# Contents

|   | Preface                                              | x-1   |
|---|------------------------------------------------------|-------|
|   | Emergency first aid                                  | x-2   |
|   | Importer to the EU/authorised representative         | x-2   |
|   | Environmental information                            | x-2   |
| 1 | Introduction                                         | 1-1   |
|   | Getting Acquainted with Your Printer                 | 1-2   |
|   | Space Requirements                                   | 1-2   |
|   | Printer Parts                                        | 1-3   |
|   | Front View                                           | 1-3   |
|   | Rear View                                            | 1-4   |
|   | About the Control Panel                              | 1-5   |
|   | About the Indicators                                 | 1-5   |
|   | About the Rotate Toner KEY                           | 1-6   |
|   | When replacing a toner cartridge                     | 1-6   |
|   | When cleaning the print head window                  | 1-7   |
|   | When replacing all toner cartridges at the same time | 1-7   |
|   | About the Cancel KEY                                 | 1-7   |
|   | Continuing a Print Job after an Error Message        | 1-7   |
|   | Cancelling a Print Job                               |       |
|   |                                                      | ••••• |

|   | About the Printer Driver and Utility CD/DVD            | 1-9  |
|---|--------------------------------------------------------|------|
|   | System Requirements                                    | 1-10 |
| 2 | Using the Printer Driver                               | 2-1  |
|   | Selecting Printer Driver Defaults                      | 2-2  |
|   | Uninstalling the Printer Driver                        | 2-3  |
|   | Displaying Printer Driver Settings                     | 2-3  |
|   | Windows Vista                                          | 2-3  |
|   | Windows XP/Server 2003                                 | 2-3  |
|   | Windows 2000                                           | 2-3  |
|   | Printer Driver Settings                                | 2-4  |
|   | Common Buttons                                         | 2-4  |
|   | Basic Tab                                              |      |
|   | Lavout Tab                                             |      |
|   | Overlav Tab                                            |      |
|   | Watermark Tab                                          |      |
|   | Quality Tab                                            | 2-6  |
|   | Version Tab                                            | 2-6  |
|   |                                                        |      |
| 3 | Remote Panel Utility                                   | 3-1  |
|   | Working with the Remote Panel Utility                  |      |
|   | Introduction                                           |      |
|   | Opening the Remote Panel Utility                       |      |
|   | Windows Server 2008/Vista/XP/Server 2003               |      |
|   | Windows 2000                                           | 3-2  |
|   | Using the Remote Panel Utility                         | 3-2  |
|   | Panel Tab                                              | 3-2  |
|   | User Service Tab                                       | 3-4  |
|   | Closing the Remote Panel Utility                       | 3-4  |
| 4 | Media Handling                                         | 4-1  |
|   | Print Media                                            | 4-2  |
|   | Specifications                                         |      |
|   | Types                                                  | 4-3  |
|   | Plain Paper (Recycled Paper)                           | 4-3  |
|   | Thick Stock.                                           |      |
|   | Label                                                  |      |
|   | Letterhead                                             |      |
|   | Postcard                                               |      |
|   | Printable Area                                         |      |
|   | Page Margins                                           |      |
|   | Loading Media                                          |      |
|   | Trav 1 (Multipurpose Trav)                             | 4-8  |
|   | Loading Plain Paper                                    | 4-8  |
|   | Other Media                                            | 4-10 |
|   | Loading Label Sheets/Letterheads/Postcards/Thick Stock | 4-10 |
|   |                                                        |      |

|     | Output Tray                                         |
|-----|-----------------------------------------------------|
|     | Media Storage                                       |
|     |                                                     |
| 5   | Replacing Consumables                               |
|     | Replacing Consumables                               |
|     | About Toner Cartridges 5-2                          |
|     | Beplacing a Toner Cartridge 5-4                     |
|     | Replacing All Toner Cartridges at the Same Time 5-9 |
|     | Replacing the Imaging Cartridge                     |
|     | Replacing the Fuger Unit                            |
|     |                                                     |
| ~   | Maladamana C.d                                      |
| 6   | Maintenance                                         |
|     | Maintaining the Printer                             |
|     | Cleaning the Printer                                |
|     | Exterior                                            |
|     | Interior 6-5                                        |
|     | Cleaning the Media Feed Roller6-5                   |
|     | Cleaning the Print Head Window6-8                   |
|     |                                                     |
| 7   | Troubleshooting7-1                                  |
|     | Introduction                                        |
|     | Preventing Media Misfeeds                           |
|     | Understanding the Media Path                        |
|     | Indicator Messages                                  |
|     | Status Messages 7-5                                 |
|     | Warning Messages 7-5                                |
|     | Fror Messages 7-7                                   |
|     | Service Message                                     |
|     | Clearing Media Misfoode 7-10                        |
|     | Clearing Media Misleeus                             |
|     | Clearing Procedures                                 |
|     | Solving Problems with Media Misteeds                |
|     | Solving Other Problems                              |
|     | Solving Problems with Printing Quality7-22          |
|     |                                                     |
| Α   | AppendixA-1                                         |
|     | Technical Specifications                            |
|     | PrinterA-2                                          |
|     | Consumable Life Expectancy ChartA-3                 |
|     | User-ReplaceableA-3                                 |
|     | Service-ReplaceableA-4                              |
|     |                                                     |
| Ind | lex                                                 |
|     | Oki contact details                                 |
|     | •                                                   |

# 

Introduction

# **Getting Acquainted with Your Printer**

#### **Space Requirements**

To ensure easy operation, consumable replacement and maintenance, adhere to the recommended space requirements detailed below.

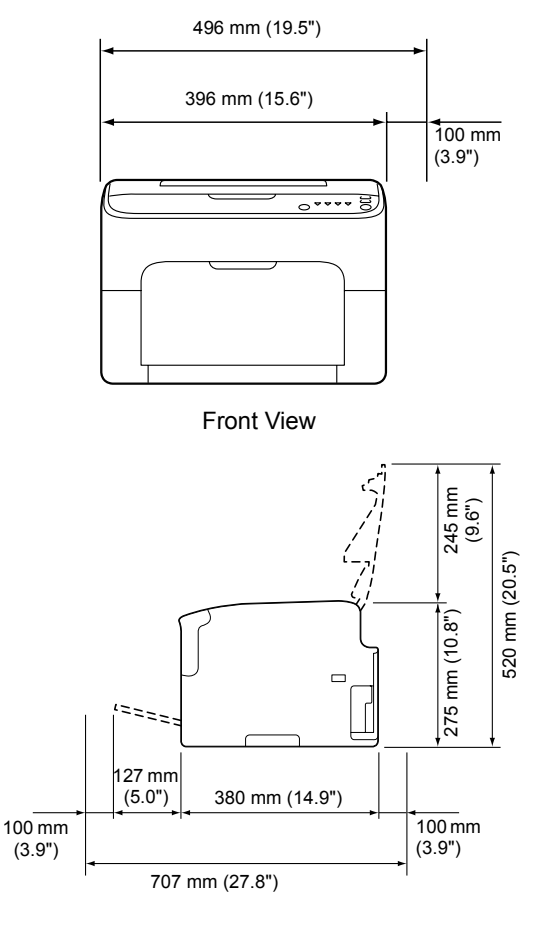

Side View

## **Printer Parts**

The following drawings illustrate the parts of your printer referred to throughout this guide, so please take some time to become familiar with them.

#### **Front View**

- 1—Output tray
- 2-Control panel
- 3—Front cover
- 4—Tray 1 (Multipurpose tray)
- 5—Top cover
- 6—Fuser unit
- 7—Fuser separator levers
- 8-Fuser cover lever
- 9—Imaging cartridge
- 10—Toner cartridge

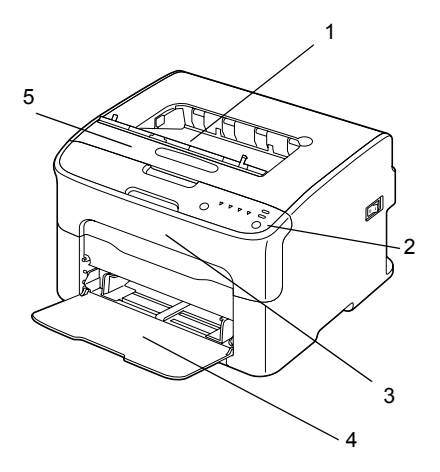

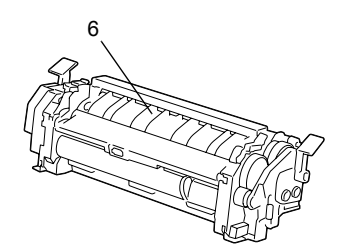

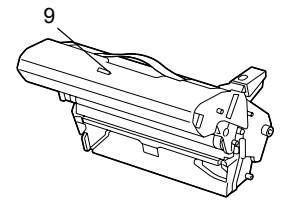

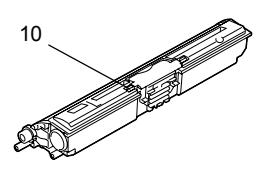

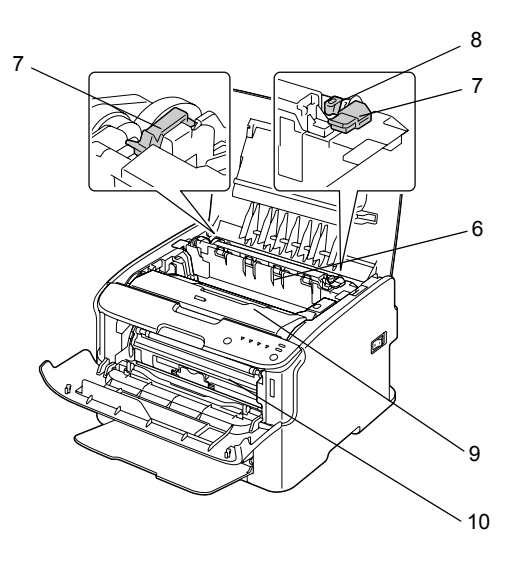

#### **Rear View**

- 1—Power switch
- 2—Power connection
- 3-USB port

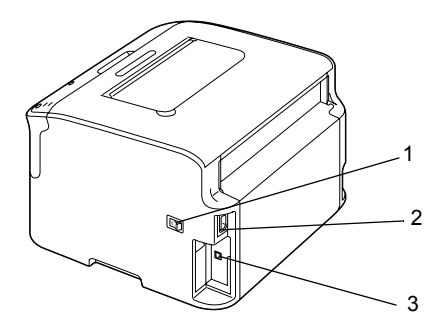

# About the Control Panel

- 1-Ready indicator
- 2—Attention indicator
- 3-Rotate Toner key
- 4—Toner indicators
- 5-Cancel key

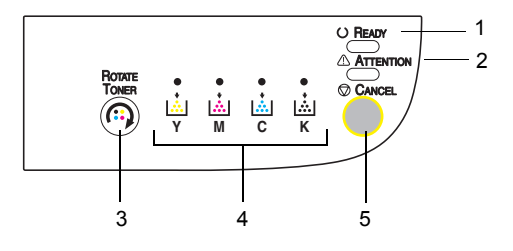

#### About the Indicators

The indicators use five types of signals:

- Off
- On
- Slow blinking—1 blink every 2 seconds
- Blinking—1 blink per second
- Rapid blinking—2 blinks per second

Each of the indicators has the following basic meaning.

Ready indicator

When lit, printing can be performed.

Attention indicator

When lit or blinking, an error has occurred or there is a warning.

Toner indicators

When blinking, the toner for the corresponding color is about to run out.

When lit, the toner in the corresponding color is empty.

In addition, printer warnings and errors may be indicated by combinations of the various types of signals used by the indicators in the control panel (indicator messages).

For details on these indicator messages, refer to "Indicator Messages" on page 7-5.

The Remote Panel Utility can also be used to check the printer status. For details, refer to "Working with the Remote Panel Utility" on page 3-2.

## About the Rotate Toner KEY

The Rotate Toner key allows you to switch the printer from normal operation mode to Change Toner mode, Eject All Toner mode or Print Head Cleanup mode.

The mode that the printer enters depends on how long the Rotate Toner key is held down.

| Length of time that<br>the Rotate Toner key<br>is held down | Mode that the printer enters | Indicators on the control panel                                                       |
|-------------------------------------------------------------|------------------------------|---------------------------------------------------------------------------------------|
| Less than 5 seconds                                         | Change Toner mode            | -                                                                                     |
| 5 to 10 seconds                                             | Print Head Cleanup<br>mode   | All indicators blink once<br>after the key has been<br>held down for 5 sec-<br>onds.  |
| More than 10 seconds                                        | Eject All Toner mode         | All indicators flash once<br>after the key has been<br>held down for 10 sec-<br>onds. |

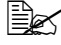

When the printer is switched to any of these operation modes, the magenta toner indicator lights up.

The Rotate Toner key is used in the following situations.

- When replacing a toner cartridge
- When replacing all toner cartridges at the same time
- When cleaning the print head window

#### When replacing a toner cartridge

Press the Rotate Toner key.

The printer enters Change Toner mode.

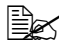

Ex For details on replacing a toner cartridge, refer to "Replacing a Toner Cartridge" on page 5-4.

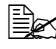

To return to normal operation mode from Change Toner mode, press the Cancel kev.

#### When cleaning the print head window

Hold down the Rotate Toner key for 5 seconds to 10 seconds.

The printer enters Print Head Cleanup mode.

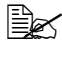

For details on cleaning the print head window, refer to "Cleaning the Print Head Window" on page 6-8.

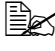

To return to normal operation mode from Print Head Cleanup mode, refer to "Cleaning the Print Head Window" on page 6-8.

Print Head Cleanup mode is a mode that allows the user to clean the print head window more easily. The print head window is not cleaned automatically.

#### When replacing all toner cartridges at the same time

Hold down the Rotate Toner key more than 10 seconds.

The printer enters Eject All Toner mode.

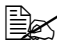

For details on replacing all toner cartridges at the same time, refer to "Replacing All Toner Cartridges at the Same Time" on page 5-9.

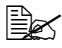

🗒 To return to normal operation mode from Eject All Toner mode, press the Cancel key.

## About the Cancel KEY

The Cancel key allows you to:

- Continue a print job after addressing an error message
- Cancel a print job
- Reset the printer after a toner cartridge is replaced

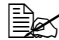

For details on resetting the printer after replacing a toner cartridge, refer to "Replacing a Toner Cartridge" on page 5-4.

#### Continuing a Print Job after an Error Message

You can continue a print job after correcting the following types of errors:

- No more media in the tray
- Media other than that set in the printer driver was fed into the printer

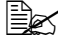

EX For details on the error messages, refer to "Indicator Messages" on page 7-5.

If any of the errors listed above occur, press the Cancel key to continue the print job.

#### **Cancelling a Print Job**

You can cancel a print job that is currently being processed.

While data is being processed or printed (the green Ready indicator is blinking), hold down the Cancel key for more than 5 seconds to cancel the print job.

Both the Ready and Attention indicators blink when the print job is cancelled.

# About the Printer Driver and Utility CD/DVD

| Drivers                                                | Use/Benefit                                                                      |
|--------------------------------------------------------|----------------------------------------------------------------------------------|
| Windows Vista/XP/Server 2003/<br>Server 2008/2000      | These drivers give you access to all of the printer features. For details, refer |
| Windows Vista/XP/Server 2003/<br>Server 2008 for 64bit | to"Displaying Printer Driver Settings"<br>on page 2-3.                           |

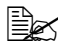

For details on the installation of the drivers, refer to the Installation Guide.

| Utilities            | Use/Benefit                                                                       |
|----------------------|-----------------------------------------------------------------------------------|
| Remote Panel Utility | From the Remote Panel Utility, the current status of this printer can be checked. |
|                      | For details, refer to "Working with the Remote Panel Utility" on page 3-2.        |

| Documentation              | Use/Benefit                                                                                                    |
|----------------------------|----------------------------------------------------------------------------------------------------|
| Installation Guide         | This guide shows how to set up your<br>printer once the printer driver has<br>been installed to your PC from the<br>CD.                     |
| User's Guide (this manual) | This manual provides details on gen-<br>eral daily operations, such as using<br>the drivers and control panel and<br>replacing consumables. |

# **System Requirements**

Personal computer

Pentium II: 400MHz or higher

Operating System

Microsoft Windows Vista Home Basic/Home Premium/Ultimate/Business/ Enterprise, Windows Vista Home Basic/Home Premium/ Ultimate/Business/Enterprise x64 Edition, Windows XP Home Edition/Professional (Service Pack 2 or later), Windows XP Professional x64 Edition, Windows Server 2003, Windows Server 2003 x64 Edition, Windows Server 2008, Windows Server 2008 x64 Edition, Windows 2000 (Service Pack 4 or later)

- Free hard disk space 256 MB or more
- RAM
  128 MB or more
- CD/DVD drive
- I/O interface

USB Revision 2.0 and USB Revision 1.1 compliant port

The USB cable is not included with the machine.

EX This printer cannot be used as a shared printer.

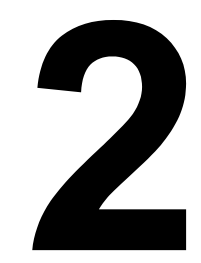

# Using the Printer Driver

## **Selecting Printer Driver Defaults**

Before you start working with your Printer, you are advised to verify and change the default printer driver settings if necessary.

- 1 Choose the driver's properties as follows:
  - (Windows Vista)
    From the Start menu, select Control Panel, and then click Hardware and Sound to select Printers. Right-click the icon for this printer, and then select Printing Preferences.
  - (Windows XP/Server 2003)
    From the start menu, select Printers and Faxes to display the Printers and Faxes directory. Right-click the icon for this printer, and select Printing Preferences.
  - (Windows 2000)
    From the Start menu, select Settings and then Printers to display the Printers directory. Right-click the icon for this printer, and select Printing Preferences.
- 2 Select the **Basic** tab. Select the default settings for your printer, such as the default media format you use.
- 3 Click Apply.
- **4** Click **OK** to exit from the Printing Preferences dialog box.

## Uninstalling the Printer Driver

The printer driver can be uninstalled if necessary using the Microsoft Windows uninstalling process.

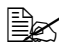

Kou must have administrator privileges in order to uninstall the printer driver

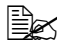

If the User Account Control window appears when uninstalling on Windows Vista, click the Allow button or the Continue button.

# **Displaying Printer Driver Settings**

#### Windows Vista

- 1 From the Start menu. select Control Panel, and then click Hardware and Sound to select Printers.
- 2 Right-click the icon for this printer then select **Printing Preferences**.

#### Windows XP/Server 2003

- 1 From the Start menu, select Printers and Faxes to display the Printers and Faxes window.
- 2 Right-click the icon for this printer and select **Printing Preferences**.

#### Windows 2000

- 1 From the Start menu, select Settings, and then click Printers to display the Printers directory.
- 2 Right-click the icon for this printer and select **Printing Preferences**.

# **Printer Driver Settings**

#### **Common Buttons**

The buttons described below appear on each tab.

OK

Click to exit the Properties dialog box, saving any changes made.

Cancel

Click to exit the Properties dialog box without saving any changes made.

Apply

Click to save all changes without exiting the Properties dialog box.

Help

Click to view the help.

Easy Set

Click Save to save the current settings. Specify a Name and Comment to access the settings for use again later.

Name: Type in the name of the settings to be saved.

Comment: Add a simple comment to the settings to be saved.

Afterward, the saved settings can be selected from the drop-down list. To change the registered settings, click Edit.

Select **Default** from the drop-down list to reset the functions in all tabs to their default values.

Printer View

Click the button to display an image of the printer in the figure area.

When this button is clicked, it changes to the Paper View button (when a tab other than the Watermark tab or Quality tab is selected), the Watermark View button (when the Watermark tab is selected), or the Quality View button (when the Quality tab is selected).

This button does not appear on the Version tab.

Paper View

Click the button to display a sample of the page layout in the figure area.

When this button is clicked, it changes to the **Printer View** button.

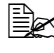

This button does not appear on the Watermark, Quality and Version tabs.

#### Watermark View

Click the button to display a preview of the watermark.

When this button is clicked, it changes to the **Printer View** button.

K This button appears only when the **Watermark** tab is selected.

#### Quality View

Click the button to display a sample of the settings selected in the Quality tab. When this button is clicked, it changes to the Printer View button.

This button appears only when the **Quality** tab is selected.

#### Default

Click the button to reset the settings to their defaults.

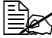

EX This button does not appear on the Version tab.

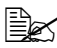

When this button is clicked, the settings in the displayed dialog box are reset to their defaults. The settings on other tabs are not changed.

#### Basic Tab

The Basic Tab allows you to

- Specify the orientation of the media
- Specify the size of the original document
- Select the output media size
- Register/edit custom paper sizes
- Zoom (expand/reduce) documents
- Specify the number of copies
- Turn on/off job collation
- Specify the paper source
- Specify the type of media
- Select the paper used for the front page

## Layout Tab

The Layout Tab allows you to

- Print several pages of a document on the same page (N-up printing)
- Print a single copy for enlargement and print several pages
- Rotate the print image 180 degrees
- Specify image shift settings

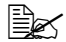

Double-Sided printing is not available with this printer.

## **Overlay Tab**

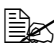

Be sure to use overlays with print jobs with a media size and orientation that matches the overlay form. In addition, if settings have been specified for "N-up" in the printer driver, the overlay form cannot be adjusted to match the specified settings.

The Overlay Tab allows you to

- Select the form Overlay to use
- Add, edit or delete overlay files
- Print the form on all pages or only the first page

#### Watermark Tab

The Watermark Tab allows you to

- Select the watermark to be used
- Add. edit or delete watermarks
- Print the watermark on the background
- Print the watermark on only the first page
- Print multiple copies of the selected watermark on a single page

## Quality Tab

The Quality Tab allows you to

- Specify whether to print in color or black and white
- Specify the color matching for printing documents
- Specify the resolution for the printout
- Select whether or not economy print is used
- Adjust the contrast (Contrast)
- Control the darkness of an image (Brightness)
- Adjust the saturation of printed image (Saturation)
- Adjust the sharpness of the printed image (Sharpness)

## Version Tab

The Version Tab allows you to view information about the printer driver.

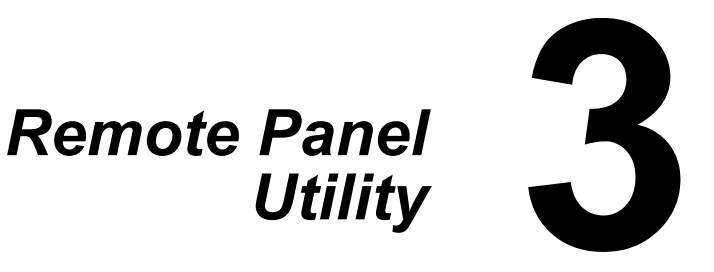

# Working with the Remote Panel Utility

#### Introduction

The Remote Panel Utility shows information about the current status of the printer and allows you to specify various settings such as the time until the printer enters Energy Save mode.

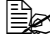

In order to use the Remote Panel Utility, install it after installing the printer driver.

#### **Opening the Remote Panel Utility**

Follow the procedure described below to start up the Remote Panel Utility.

#### Windows Server 2008/Vista/XP/Server 2003

- 1 From the Start, All Programs, Okidata, OKI C110 Remote Panel Utility menu, choose the OKI C110 Remote Panel Utility. The Remote Panel Utility icon appears in the Windows notification area (right end of the taskbar).
- 2 Double-click the Remote Panel Utility icon that appears in the notification area.

#### Windows 2000

- 1 From the Start, Programs, Okidata, OKI C110 Remote Panel Utility menu, choose the OKI C110 Remote Panel Utility. The Remote Panel Utility icon appears in the Windows notification area (right end of the taskbar).
- 2 Double-click the Remote Panel Utility icon that appears in the notification area.

#### Using the Remote Panel Utility

The following functions are available from the Remote Panel Utility.

#### Panel Tab

Remote Panel

- Status—Allows the current status of the printer to be checked.
- Display Configuration Page—Displays the configuration page. In addition, the contents of the configuration page can be saved as an INI file.

- Rotate Toner—Click the button to switch the printer to the selected operation mode. The following two modes are available.
  - Change Toner: Used when replacing a toner cartridge. Select this mode, and then click the Rotate **Toner** button to switch the printer to the Change Toner mode.

(Refer to "Replacing a Toner Cartridge" on page 5-4.)

• Eject All Toner: Used when replacing all toner cartridges at the same time. Select this mode, and then click the Rotate **Toner** button to switch the printer to the Eject All Toner mode.

(Refer to "Replacing All Toner Cartridges at the Same Time" on page 5-9.)

■ P/H Clean Up—Click the button to switch the printer to the P/H Clean Up mode.

Print Head Cleanup mode is a mode that allows the user to clean the print head window more easily. The print head window is not cleaned automatically.

(Refer to "Cleaning the Print Head Window" on page 6-8.)

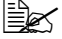

The printer can also be switched to any of these operation modes by pressing the Rotate Toner key on the printer. Refer to "About the Rotate Toner KEY" on page 1-6.

Set Default

- Apply—Click to send the settings specified for "Toner Low Message", "Toner Out Stop", "Energy Save Time" and "Auto Continue" to the printer.
- Toner Low Message—Specifies whether a printer indicator blinks or a warning message appears in the status display box of the Remote Panel Utility when toner is about to run out. If Off is selected, neither of these notifications appear when the toner is about to run out.
- Toner Out Stop—Specifies whether or not printing stops when the toner becomes empty.
- Energy Save Time—Set time to enter Energy Save mode when no operation is performed.
- Auto Continue—If Off is selected, the next print job will not be performed if a paper size error occurred in the printer, unless the Cancel key is pressed to cancel the error. If **On** is selected, the next print job is sent if a paper size error occurred in the printer, the error is automatically cancelled, and the next print job is performed.

Calibration

Start—Performs the calibration operation.

#### User Service Tab

Top Adjustment—Allows the vertical print position to be finely adjusted.

Left Adjustment—Allows the horizontal printer position to be finely adjusted.

Transfer Power—Set the 2nd Transfer voltage for the Media type.

Service's Choice

GDI Timeout—Specifies the amount of time until communication with the printer times out.

Flicker-Set fuser heater power.

Image Adj Param—Use when print quality is reduced in environments such as high altitudes.

Print Pattern 1, Print Pattern 2-Prints a test pattern so the print result can be checked.

A black-and-white test pattern can be printed with "Print Pattern 1", and a color test pattern can be printed with "Print Pattern 2".

Download—Downloads the current printer settings and displays them in the utility.

Upload—Sends the current utility settings to the printer.

# **Closing the Remote Panel Utility**

To close the Remote Panel Utility, right-click the Remote Panel Utility icon in the Windows notification area (right end of the taskbar), and then choose Exit

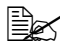

When the Close button in the lower-right corner of the Remote Panel Utility window is clicked, the window is closed, and the utility remains miniaturized as an icon in the notification area. (The utility is not closed.) Double-click the icon to open the Remote Panel Utility window again.

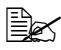

Wait at least 5 seconds before opening the Remote Panel Utility again after it has been closed.

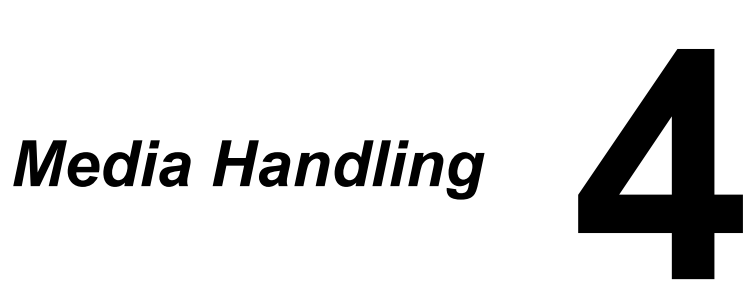

# **Print Media**

## **Specifications**

| Media                                                                                   | Media Size                                              |               |
|-----------------------------------------------------------------------------------------|---------------------------------------------------------|---------------|
|                                                                                         | Inch                                                    | Millimeter    |
| A4                                                                                      | 8.2 x 11.7                                              | 210.0 x 297.0 |
| B5                                                                                      | 7.2 x 10.1                                              | 182.0 x 257.0 |
| A5                                                                                      | 5.9 x 8.3                                               | 148.0 x 210.0 |
| Legal 14                                                                                | 8.5 x 14.0                                              | 215.9 x 355.6 |
| Letter                                                                                  | 8.5 x 11.0                                              | 215.9 x 279.4 |
| Statement                                                                               | 5.5 x 8.5                                               | 139.7 x 215.9 |
| Executive                                                                               | 7.25 x 10.5                                             | 184.2 x 266.7 |
| Legal 13                                                                                | 8.5 x 13.0                                              | 215.9 x 330.2 |
| B5 (ISO)                                                                                | 6.9 x 9.8                                               | 176.0 x 250.0 |
| Legal 13.5                                                                              | 8.5 x 13.5                                              | 215.9 x 342.9 |
| Custom, Minimum*                                                                        | 3.6 x 7.7                                               | 92.0 x 195.0  |
| Custom, Maximum*                                                                        | 8.5 x 14.0                                              | 216.0 x 356.0 |
| Notes: * With thick stock<br>The minimum size is 3.6 x 7<br>The maximum size is 8.5 x 7 | .25 inch (92.0 x 184.0 mn<br>11.7 inch (216.0 x 297.0 m | ı).<br>ım).   |

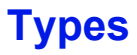

Before purchasing a large quantity of special media, do a trial printing with the same media and check the print quality.

Keep media on a flat, level surface in its original wrapper until it is time to load it.

## Plain Paper (Recycled Paper)

| Capacity    | Tray 1                      | Up to 200 sheets, depending on the paper weight |
|-------------|-----------------------------|-------------------------------------------------|
| Orientation | Face up                     |                                                 |
| Driver      | Plain Paper                 |                                                 |
| Media Type  |                             |                                                 |
| Weight      | 60 to 90 g/m <sup>2</sup> ( | 16 to 24 lb bond)                               |

#### Use plain paper that is

Suitable for plain paper laser printers, such as standard or recycled office paper.

#### Note

Do not use the media types listed below. These could cause poor print quality, media misfeeds, or damage to the printer.

#### DO NOT use plain paper that are

- Coated with a processed surface (such as carbon paper, and colored paper that has been treated)
- Carbon backed
- Unapproved iron-on transfer media (such as heat-sensitive paper, heat-pressure paper, and heat-press transfer paper)
- Cold-water-transfer paper
- Pressure sensitive
- Designed specifically for inkjet printers (such as superfine paper, glossy film, and postcards)
- Already been printed on by another printer, copier, or fax machine
- Dusty
- Wet (or damp)

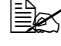

🖹 Keep media between 15% and 85% relative humidity. Toner does not adhere well to moist or wet paper.

- Layered
- Adhesive
- Folded, creased, curled, embossed, warped, or wrinkled
- Perforated, three-hole punched, or torn
- Too slick, too coarse, or too textured
- Different in texture (roughness) on the front and back
- Too thin or too thick
- Stuck together with static electricity
- Composed of foil or gilt; too luminous
- Heat sensitive or cannot withstand the fusing temperature (180°C [356°F])
- Irregularly shaped (not rectangular or not cut at right angles)
- Attached with glue, tape, paper clips, staples, ribbons, hooks, or buttons
- Acidic
- Any other media that is not approved

## **Thick Stock**

Paper thicker than 90 g/m<sup>2</sup> (24 lb bond) is referred to as thick stock. Test all thick stock to ensure acceptable performance and to ensure that the image does not shift.

You can print continuously with thick stock. However, this could affect the media feed, depending on the media quality and printing environment. If problems occur, stop the continuous printing and print one sheet at a time.

| Capacity                                                              | Tray 1         | Up to 50 thick stock sheets, depending on their thickness |
|-----------------------------------------------------------------------|----------------|-----------------------------------------------------------|
| Orientation Face up                                                   |                |                                                           |
| Driver Thick Stock 1                                                  |                |                                                           |
| Media Type                                                            | Thick Stock 2  |                                                           |
| Weight Thick Stock 1: 91 to 160 g/m <sup>2</sup> (25 to 42.6 lb bond) |                | 91 to 160 g/m <sup>2</sup> (25 to 42.6 lb bond)           |
|                                                                       | Thick Stock 2: | 161 to 209 g/m <sup>2</sup> (42.7 to 55.6 lb bond)        |

#### DO NOT use thick stock that is

 Mixed with any other media in the trays (as this will cause printer misfeeding)

## Label

A sheet of labels consists of a face sheet (the printing surface), adhesive, and a carrier sheet:

- The face sheet must follow the plain paper specification.
- The face sheet surface must cover the entire carrier sheet, and no adhesive should come through on the surface.

You can print continuously with label sheets. However, this could affect the media feed, depending on the media quality and printing environment. If problems occur, stop the continuous printing and print one sheet at a time.

Try printing your data on a sheet of plain paper first to check placement. Check your application documentation for more information on printing labels.

| Capacity             | Tray 1  | Up to 50 label sheets, depending on their thickness |
|----------------------|---------|-----------------------------------------------------|
| Orientation          | Face up |                                                     |
| Driver<br>Media Type | Labels  |                                                     |

#### Use label sheets that are

Approved for laser printers

#### DO NOT use label sheets that

- Have labels that easily peel off or have parts of the label already removed
- Have backing sheets that have peeled away or have exposed adhesive

Labels may stick to the fuser, causing them to peel off and media misfeeds to occur.

Are precut or perforated

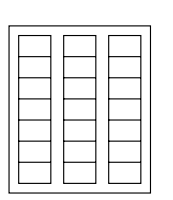

Do not use

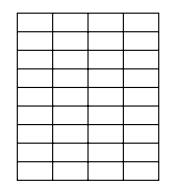

Shiny backed paper

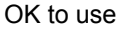

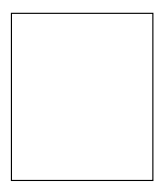

Full-page labels (uncut)

#### Letterhead

You can print continuously with letterhead. However, this could affect the media feed, depending on the media guality and printing environment. If problems occur, stop the continuous printing and print one sheet at a time.

Try printing your data on a sheet of plain paper first to check placement.

| Capacity             | Tray 1     | Up to 50 sheets, depending on their size and thickness |
|----------------------|------------|--------------------------------------------------------|
| Orientation          | Face up    |                                                        |
| Driver<br>Media Type | Letterhead |                                                        |

#### Postcard

You can print continuously with postcard. However, this could affect the media feed, depending on the media quality and printing environment. If problems occur, stop the continuous printing and print one sheet at a time.

Try printing your data on a sheet of plain paper first to check placement.

| Tray 1   | Up to 50 postcards, depending on their thickness |
|----------|--------------------------------------------------|
| Face up  |                                                  |
| Postcard |                                                  |
|          | Tray 1<br>Face up<br>Postcard                    |

#### Use postcards that are

Approved for laser printers

#### DO NOT use postcards that are

- Coated
- Designed for inkjet printers
- Precut or perforated
- Preprinted or multicolored

If the postcard is warped, press on the warped area before putting it in Tray 1.

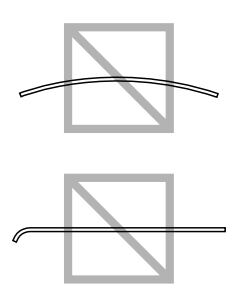

## **Printable Area**

The printable area on all media sizes is up to 4.0 mm (0.157") from the edges of the media.

Each media size has a specific printable area (the maximum area on which the machine can print clearly and without distortion).

This area is subject to both hardware limits (the physical media size and the margins required by the machine) and software constraints (the amount of memory available for the full-page

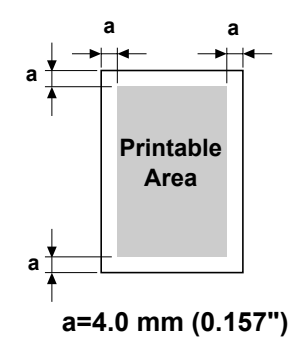

frame buffer). The printable area for all media sizes is the page size minus 4.0 mm (0.157") from all edges of the media.

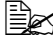

K When printing in color on legal-size media, the bottom margin is 16.0 mm (0.63").

## Page Margins

Margins are set through your application. Some applications allow you to set custom page sizes and margins while others have only standard page sizes and margins from which to choose. If you choose a standard format, you may lose part of your image (due to printable area constraints). If you can custom-size your page in your application, use those sizes given for the printable area for optimum results.

# Loading Media

#### How do I load media?

Take off the top and bottom sheets of a ream of paper. Holding a stack of approximately 200 sheets at a time, fan the stack to prevent static buildup before inserting it in a tray.

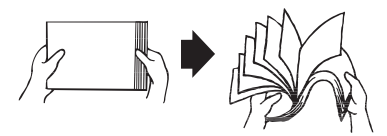

#### Note

Although this printer was designed for printing on a wide range of media types, it is not intended to print exclusively on a single media type except plain paper. Continuous printing on media other than plain paper (such as, labels, or thick stock) may adversely affect print quality or reduce engine life.

When refilling media, first remove any media remaining in the tray. Stack it with the new media, even the edges, then reload it.

Do not mix media of different types and sizes, as this will cause media misfeeds.

#### Tray 1 (Multipurpose Tray)

For details on the types and sizes of media that can be printed from Tray 1, refer to "Print Media" on page 4-2.

#### Loading Plain Paper

**1** Open Tray 1.

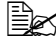

🗟 If media has been loaded into Trav 1. remove all media from the tray.

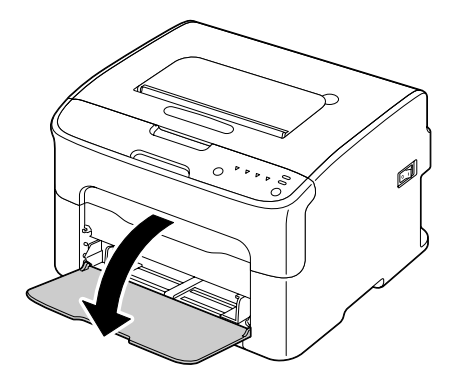

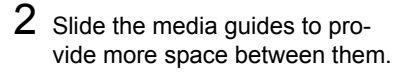

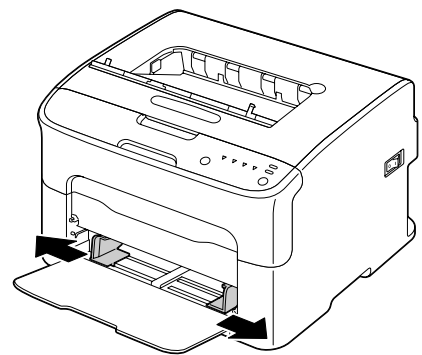

 ${\bf 3}$  Load the paper face up in the tray.

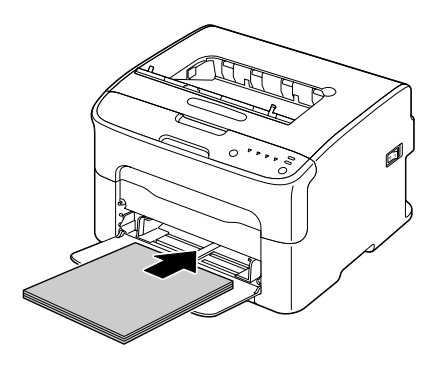

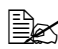

Do not load paper above the ▼ mark. Up to 200 sheets (80 g/m<sup>2</sup> [21 lb]) of plain paper can be loaded into the tray at one time.

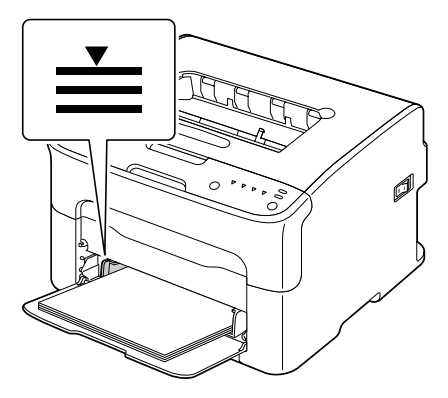
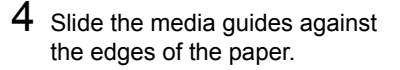

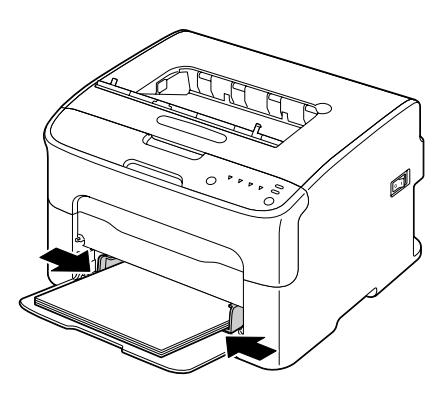

## Other Media

When loading media other than plain paper, set the media mode (Labels, Letterhead, Postcard, Thick Stock 1, or Thick Stock 2) in the driver for optimum print quality.

## Loading Label Sheets/Letterheads/Postcards/Thick Stock

1 Open Tray 1.

🗟 If media has been loaded into Tray 1, remove all media from the tray.

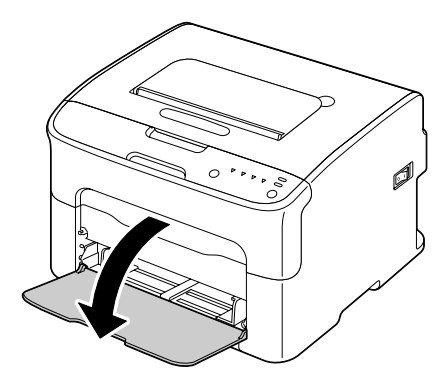

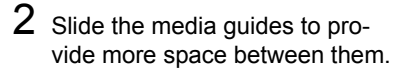

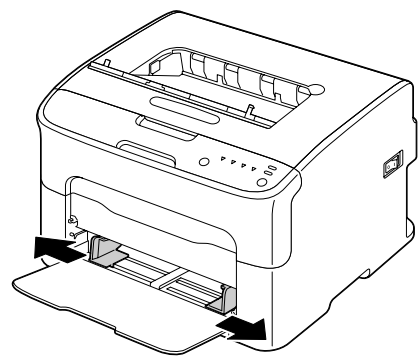

 ${\bf 3}$  Load the media face up in the tray.

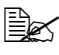

Up to 50 sheets can be loaded into the tray at one time.

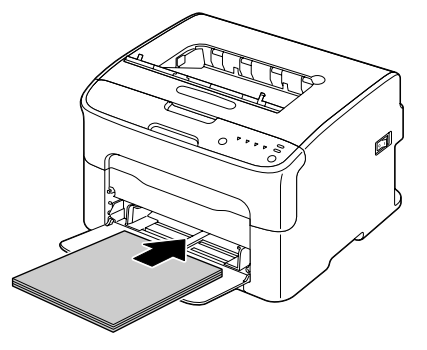

4 Slide the media guides against the edges of the media.

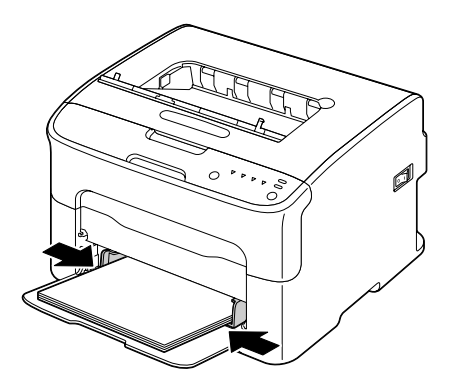

# **Output Tray**

All media is fed out facing down into the output tray on top of the printer. This tray has a capacity of approximately 100 sheets (A4/Letter) of 80 g/m<sup>2</sup> (21 lb) paper.

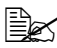

If the media is stacked too high in the output tray, your printer may experience media misfeeds, excessive media curl, or static buildup.

# Media Storage

Keep media on a flat, level surface in its original wrapper until it is time to load it.

Media that has been stored for a long time out of its packaging may dry up too much and cause misfeeding.

- If media has been removed from its wrapper, place it in its original packaging and store in a cool, dark place on a level surface.
- Avoid moisture, excessive humidity, direct sunlight, excessive heat (above) 35°C [95°F]), and dust.
- Avoid leaning against other objects or placing it in an upright position.

Before using stored media, do a trial printing and check print quality.

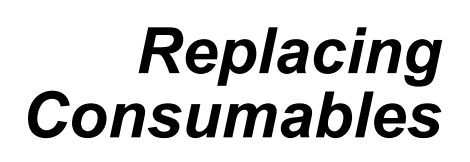

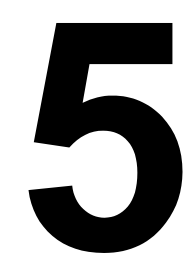

# **Replacing Consumables**

#### Note

Failure to follow instructions as outlined in this manual could result in voiding your warranty.

# **About Toner Cartridges**

Your printer uses four toner cartridges: black, yellow, magenta, and cyan. Handle the toner cartridges carefully to avoid spilling toner inside the printer or on yourself.

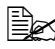

Install only new toner cartridges in your printer. If a used toner cartridge is installed, then toner remaining amount may not be accurate.

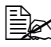

The toner is nontoxic. If you get toner on your skin, wash it off with cool water and a mild soap. If you get toner on your clothes, lightly dust them off as best as you can. If some toner remains on your clothes, use cool, not hot water, to rinse the toner off.

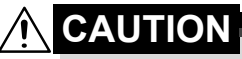

If you get toner in your eyes, wash it out immediately with cool water and consult a doctor.

#### Note

Use of non-OKI consumables may void your warranty if any damage is found to be caused by such consumables.

Keep toner cartridges:

■ In their packaging until you're ready to install them.

In a cool, dry location away from sunlight (due to heat).

The maximum storage temperature is  $35^{\circ}$  C ( $95^{\circ}$  F) and the maximum storage humidity is 85% (noncondensing). If the toner cartridge is moved from a cold place to a warm, humid place, condensation may occur, degrading print quality. Allow the toner to adapt to the environment for about one hour before use.

■ Level during handling and storage.

Do not hold, stand or store cartridges on their ends or turn them upside down; the toner inside the cartridges may become caked or unequally distributed.

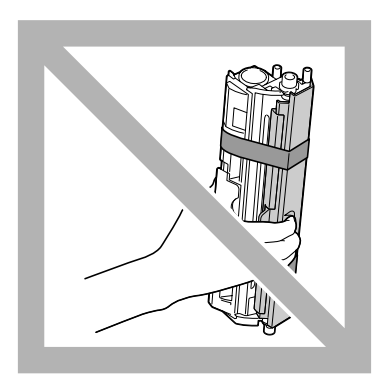

Away from salty air and corrosive gases such as aerosols.

## **Replacing a Toner Cartridge**

#### Note

Be careful not to spill toner while replacing a toner cartridge. If toner spills, immediately wipe it off with a soft, dry cloth.

When the toner is empty, the toner indicator lights up. Follow the procedure described below to replace the toner cartridge.

1 Check the control panel to see which color of toner is empty. As an example, the procedure for replacing the magenta toner cartridge is described below.

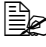

If the toner becomes empty, the toner indicator lights up and the empty toner cartridge is automatically moved so that it can be replaced.

If this has occurred, skip step 2 and continue with step 3.

- 2 Use either operation described below to switch the printer to Change Toner mode.
  - Press the Rotate Toner key.
  - On the Panel tab of the Remote Panel Utility, select Change Toner, and then click the Rotate Toner button.

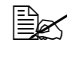

The printer enters Change Toner mode, and the magenta toner indicator lights up.

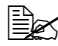

With each additional press of the Rotate Toner key, the cyan, black, then yellow toner cartridge moves so that they can be replaced. The indicator for the toner cartridge that was moved so that it can be replaced lights up.

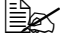

🗟 To exit Change Toner mode, press the Cancel key.

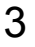

**3** Open the front cover.

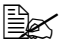

Before opening the front cover, open Tray 1 if it is not already open.

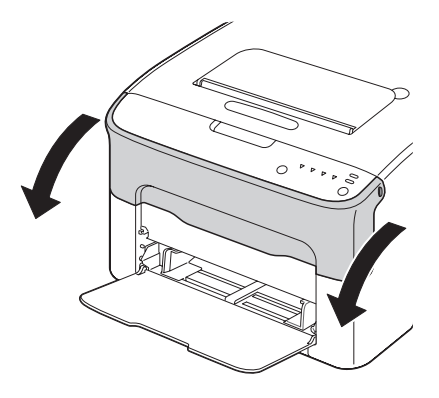

4 Check that the toner cartridge to be replaced has been moved to the front.

You can identify the toner cartridge by the color of the handle.

- 5 Pull down the handle on the toner cartridge until the toner cartridge is unlocked and moves out slightly toward you. Remove the toner cartridge.

  - Do not manually rotate the toner cartridge carousel. In addition, do not rotate the carousel with force, otherwise it may be damaged.

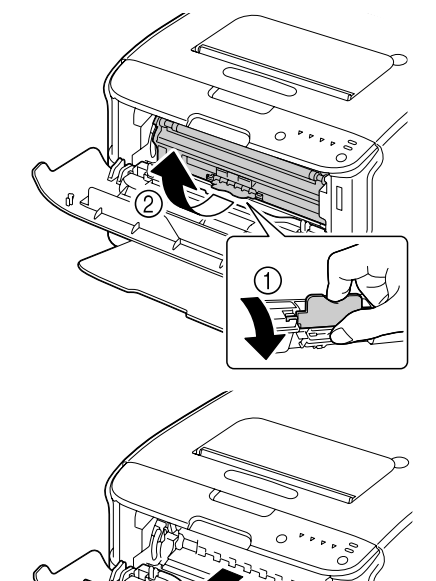

#### Note

#### Do not touch the contact indicated in the illustration.

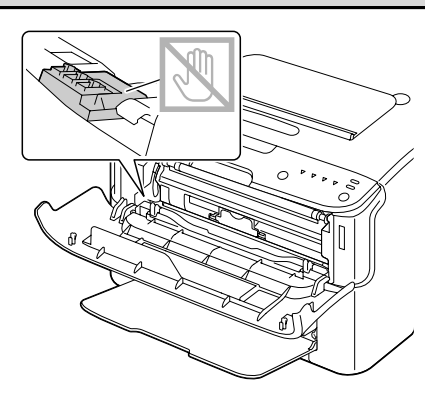

#### Note

Dispose of the empty toner cartridge according to your local regulations. Do not burn the toner cartridge. For details, refer to "About Toner Cartridges" on page 5-2.

- 6 Prepare a new toner cartridge.
- 7 Shake the cartridge a few times to distribute the toner.

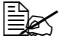

Make sure that the toner roller cover is securely attached before shaking the toner cartridge.

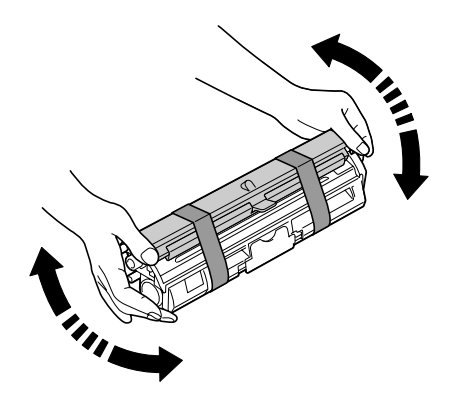

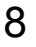

8 Remove the cover from the toner roller.

Do not touch or scratch the toner roller.

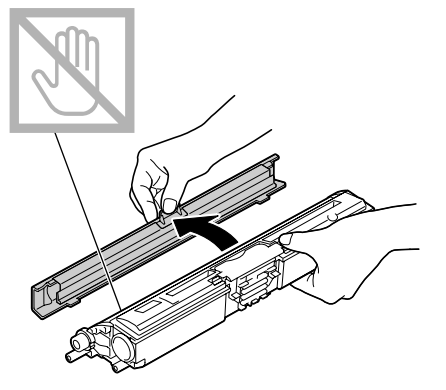

9 Align the shaft on each end of the toner cartridge with its holders, and then insert the cartridge.

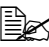

Before inserting the toner cartridge, make sure that the color of the toner cartridge to be installed is the same as the label on the toner cartridge carousel.

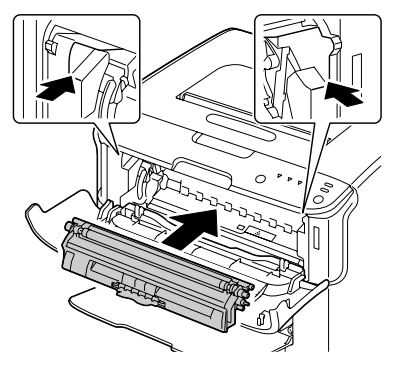

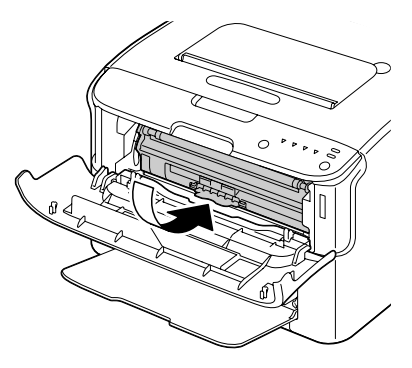

#### Note

#### Do not touch the contact indicated in the illustration.

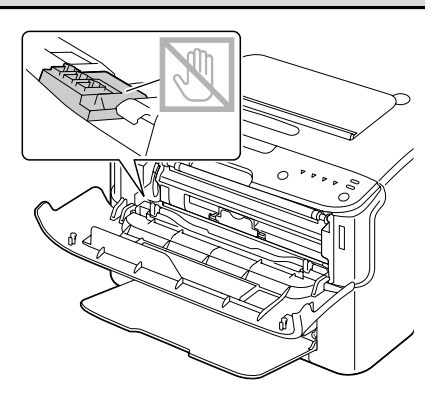

 $10 \ \ {\rm Press\ in\ the\ toner\ cartridge\ until}$ it locks into place.

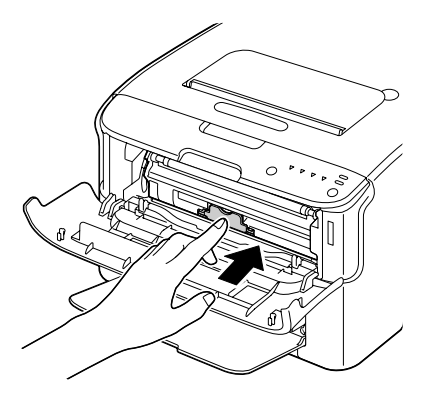

- 11 Close the front cover.

To replace the toner cartridge for another color, after the front cover has been closed, check that the indicator for the toner to be replaced is lit (if necessary, press the Rotate Toner key), and then replace the toner cartridge as described in steps 3 through 11.

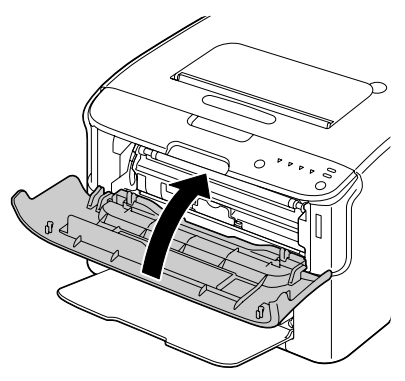

- $12\,$  Press the Cancel key to reset the printer and clear the indicator message.

The printer must complete a calibration cycle (less than 2 minutes) after a toner cartridge has been replaced. If you open the top or front cover before the printer is reset, the calibration stops, then starts over again after the cover is closed.

# **Replacing All Toner Cartridges at the Same Time**

#### Note

Be careful not to spill toner while replacing a toner cartridge. If toner spills, immediately wipe it off with a soft, dry cloth.

By using the Eject All Toner mode, all toner cartridges can be replaced at the same time.

Follow the procedure described below to use the Eject All Toner mode.

- 1 Use either operation described below to switch the printer to Eject All Toner mode.
  - Hold down the Rotate Toner key for more than 10 seconds.
  - On the Panel tab of the Remote Panel Utility, select Eject All Toner, and then click the Rotate Toner button.

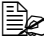

The printer enters Eject All Toner mode, and the magenta toner indicator lights up.

To exit Eject All Toner mode, press the Cancel key.

- 2 Perform the operations described in steps 3 through 11 of "Replacing a Toner Cartridge" on page 5-5 through 5-9 to replace the magenta toner cartridge.
- 3 Follow the same procedure to replace the cartridges for the cyan, black, then yellow toners.
- **4** Press the Cancel key to reset the printer and clear the indicator message.

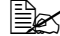

The printer must complete a calibration cycle (less than 2 minutes) after a toner cartridge has been replaced. If you open the top or front cover before the printer is reset, the calibration stops, then starts over again after the cover is closed.

# **Replacing the Imaging Cartridge**

#### Note

Use of non-OKI consumables may void your warranty if any damage is found to be caused by such consumables.

1 Open the top cover.

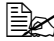

If there is paper in the output tray, remove it. and then fold up the output tray before opening the top cover.

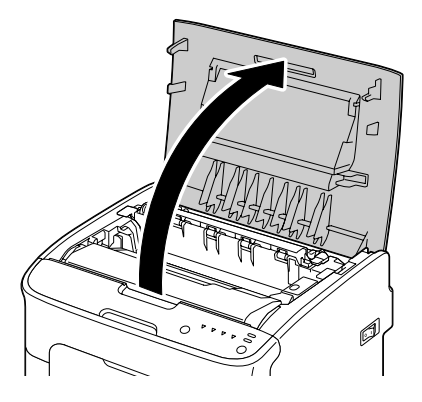

2 Grab the handle and lift it up slightly to the back, and then slowly pull the imaging cartridge out vertically.

#### Note

Dispose of the used imaging cartridge according to your local regulations. Do not burn the imaging cartridge.

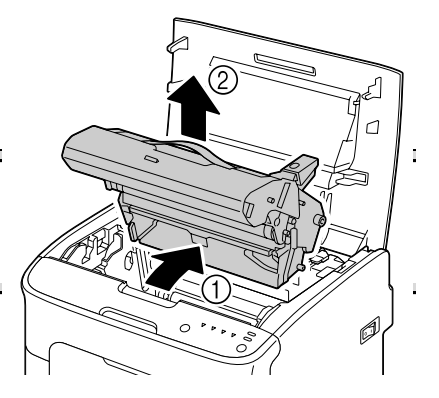

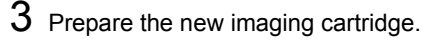

#### <u>Note</u>

Do not touch the PC drum and the transfer belt on the imaging cartridge.

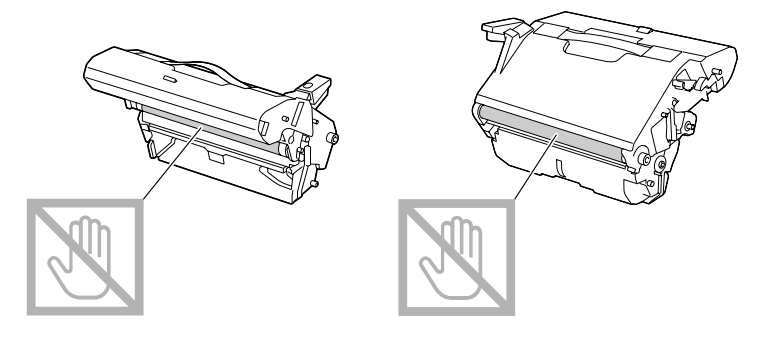

4 Slowly insert the new imaging cartridge vertically, and then push it slightly down toward you to finish installing the imaging cartridge.

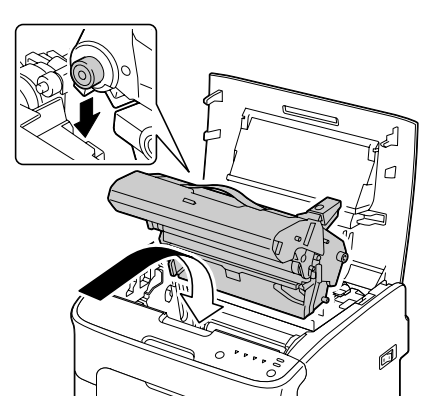

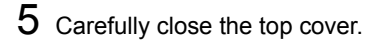

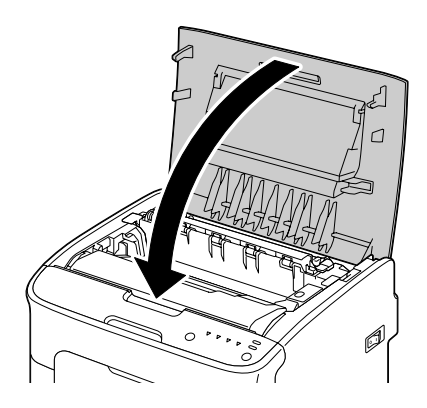

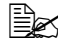

The printer must complete a calibration cycle (less than 2 minutes) after the imaging cartridge has been replaced. If you open the top or front cover before the printer is reset, the calibration stops, then starts over again after the cover is closed.

# **Replacing the Fuser Unit**

For optimum print quality and performance, use only a genuine Oki fuser unit for your specific printer type.

1 Turn off the machine and disconnect the power cord.

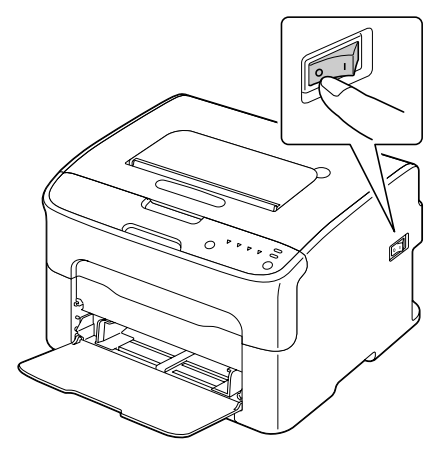

#### Note

There are extremely hot parts within the machine. Before replacing the fuser unit, wait about 20 minutes after turning off the machine, and then check that the fusing section has reached room temperature, otherwise, you may get burnt.

- 2 Open the top cover.
  - If there is paper in the output tray, remove it, and then fold up the output tray before opening

the top cover.

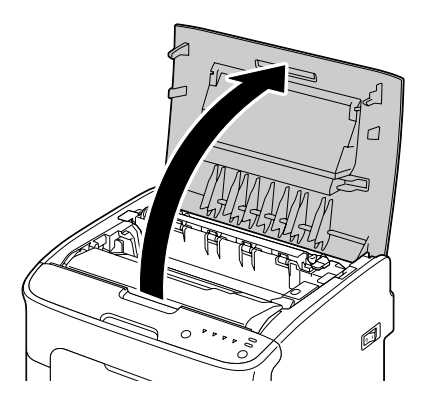

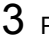

 ${\bf 3}$  Push the blue handles back as far as possible.

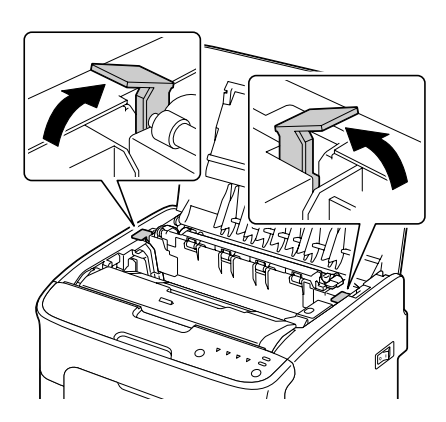

4 Grab the blue handles and lift the fuser unit to remove it.

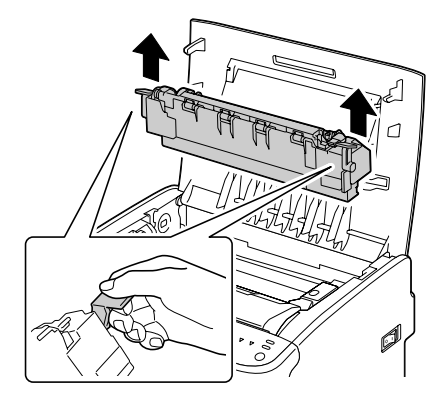

## Note

Do not touch the matching connectors of the fuser unit and the machine.

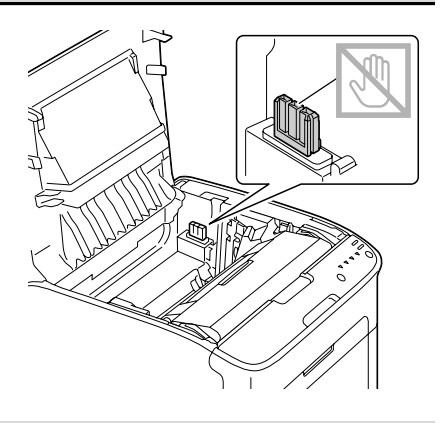

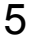

5 Prepare a new fuser unit.

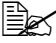

Be careful not to touch the surface of the fuser roller.

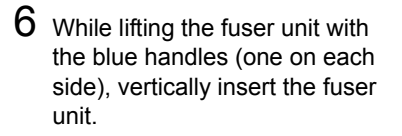

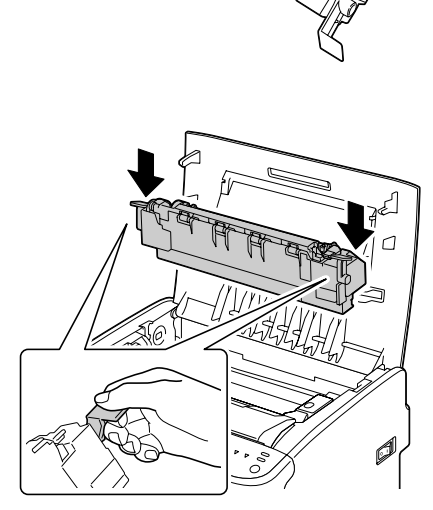

#### <u>Note</u>

# Do not touch the paper exit sensor on the fuser unit.

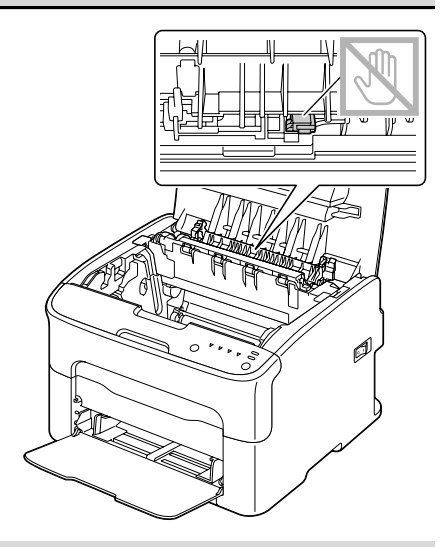

#### <u>Note</u>

Do not touch the matching connectors of the fuser unit and the machine.

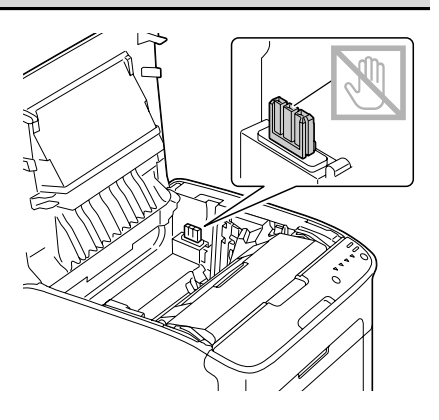

7 After the fuser unit is firmly installed, flip the blue handles down toward you.

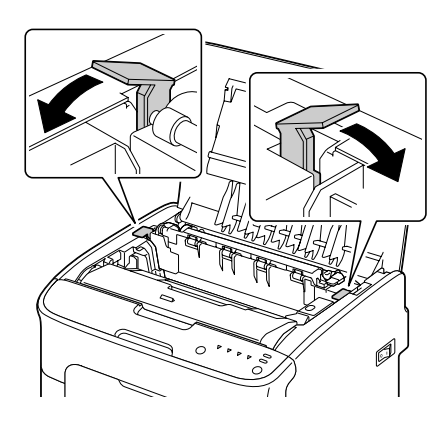

 ${\bf 8}\,$  Carefully close the top cover.

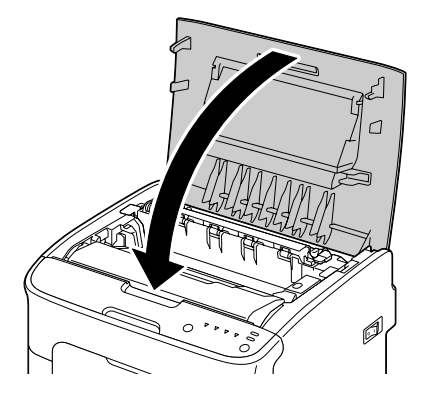

9 Reconnect the power cord, and turn on the machine.

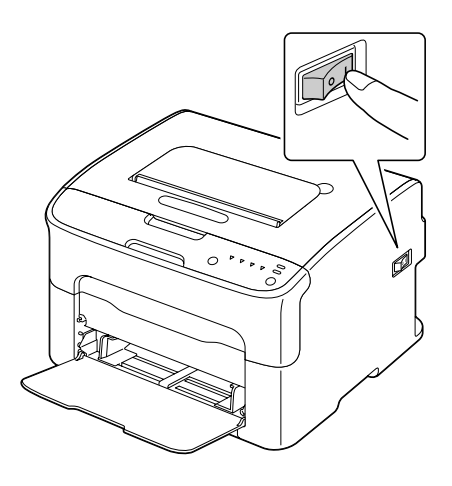

# Maintenance

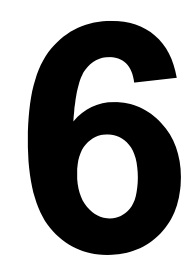

# **Maintaining the Printer**

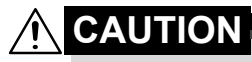

Read all caution and warning labels carefully, making sure to follow any instructions contained in them. These labels are located on the inside of the printer's covers and the interior of the printer body.

Handle the printer with care to preserve its life. Abuse handling may cause damage and void your warranty. If dust and paper scraps remain on the inside or outside of the printer, printer performance and print quality will suffer, so the printer should be cleaned periodically. Keep the following guidelines in mind.

Turn off the printer, unplug the power cord, and disconnect all interface cables before cleaning. Do not spill water or detergent into the printer; otherwise the printer will be damaged and an electric shock may occur.

# 

The fuser unit is hot. When the top cover is opened, the fuser unit temperature drops gradually (one hour wait time).

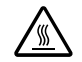

- Be careful when cleaning the inside of the printer or removing media misfeeds, as the fuser unit and other internal parts may be very hot.
- Do not place anything on top of the printer.
- Use a soft cloth to clean the printer.
- Never spray cleaning solution directly on the printer's surface; the spray could penetrate through the air vents of the printer and damage the internal circuits.
- Avoid using abrasive or corrosive solutions or solutions that contain solvents (such as alcohol and benzene) to clean the printer.
- Always test any cleaning solution (such as mild detergent) on a small inconspicuous area of your printer to check the solution's performance.
- Never use sharp or rough implements, such as wire or plastic cleaning pads.
- Always close the printer's covers gently. Never subject the printer to vibration.
- Do not cover the printer immediately after using it. Turn it off and wait until it cools down.

- Do not leave the printer's covers open for any length of time, especially in well-lit places; light may damage the imaging cartridge.
- Do not open the printer during printing.
- Do not tap media stacks on the printer.
- Do not lubricate or disassemble the printer.
- Do not tilt the printer.
- Do not touch the electrical contacts, gears, or laser devices. Doing so may damage the printer and cause the print quality to deteriorate.
- Keep media in the output tray at a minimum level. If the media is stocked too high, your printer may experience media misfeeds and excessive media curl.
- Keep the printer level to avoid toner spillage.
- When lifting the printer, grasp the areas shown in the figure.

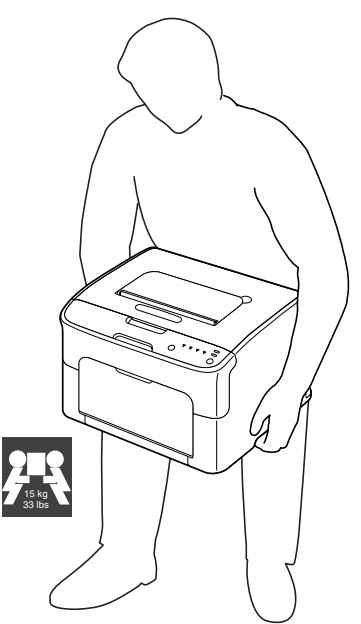

 If you get toner on your skin, wash it off with cool water and a mild soap.

If you get toner in your eyes, wash it out immediately with cool water and consult a doctor.

Make sure any parts removed during cleaning are replaced before you plug in the printer.

# **Cleaning the Printer**

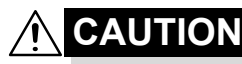

Be sure to turn off the printer and unplug the power cord before cleaning. However, be sure to turn on the printer when cleaning the print head window.

## Exterior

## **Control Panel**

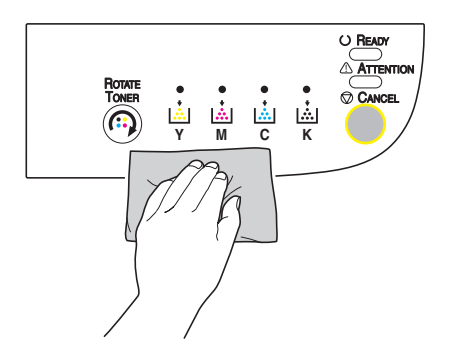

**Ventilation Grille** 

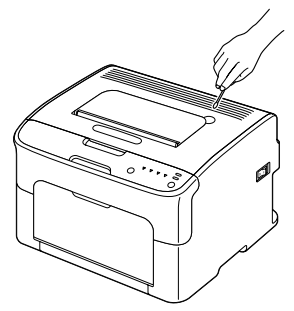

**Printer Exterior** 

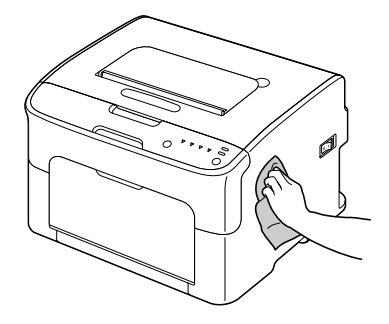

# Interior

# **Cleaning the Media Feed Roller**

- 1 Open the top cover.
  - If there is paper in the output tray, remove it, and then fold up the output tray before opening the top cover.

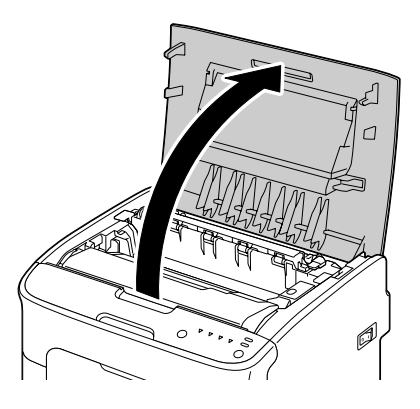

2 Grab the handle and lift it up slightly to the back, and then slowly pull the imaging cartridge out vertically.

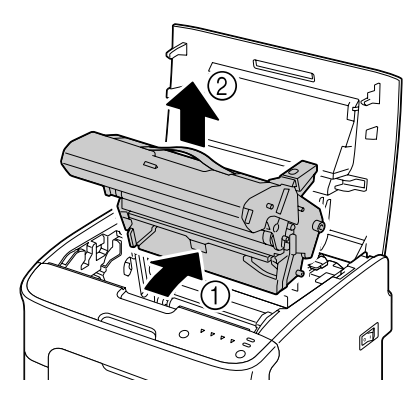

#### Note

#### Do not touch the PC drum on the imaging cartridge.

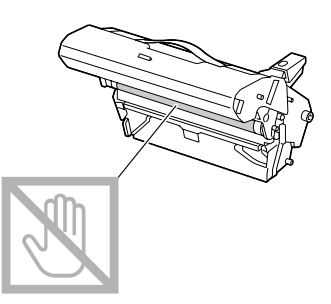

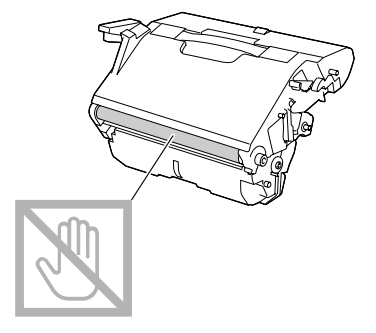

Position the removed imaging cartridge horizontally as shows in the illustration at the right. Be sure to keep the imaging cartridge horizontal and place it where it will not become dirty. Do not leave the imaging cartridge removed for more than 15 minutes, and do not place the removed imaging cartridge in a location where it would be exposed to direct light (such as sunlight).

3 Clean the media feed rollers by wiping them with a soft, dry cloth.

BOTTOM VIEW

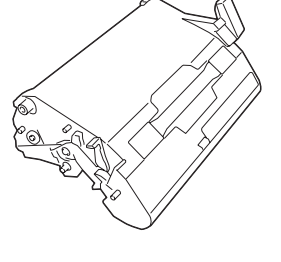

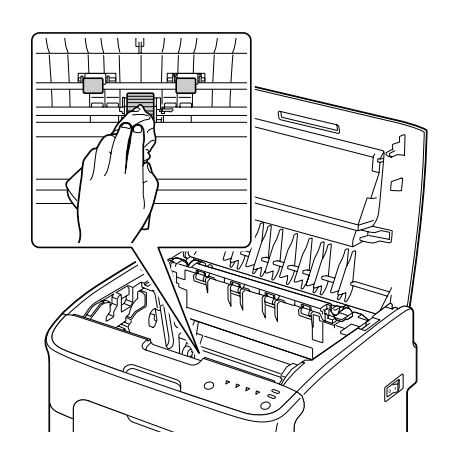

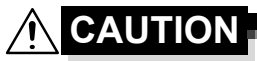

The area around the fuser unit is extremely hot. Touching anything other than the indicated levers may result in burns. If you get burned, immediately cool the skin under cold water, and then seek professional medical attention.

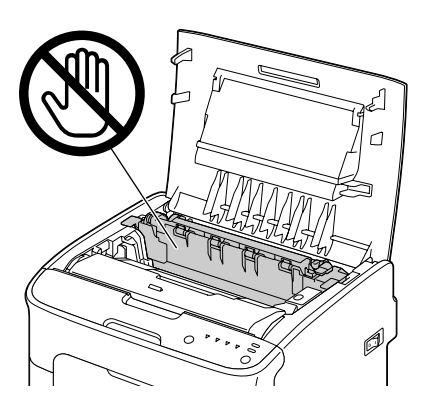

#### <u>Note</u>

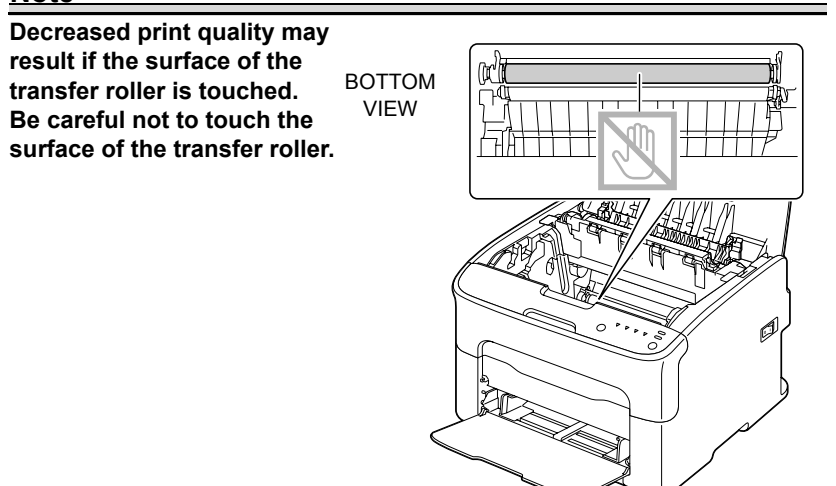

4 Slowly insert the imaging cartridge vertically, and then push it slightly down toward you to finish reinstalling the imaging cartridge.

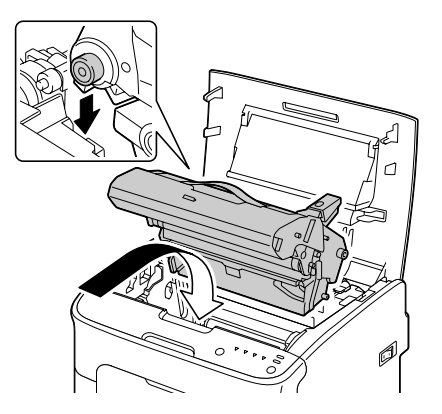

5 Carefully close the top cover.

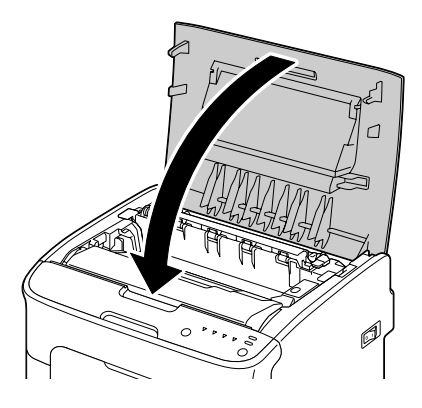

## **Cleaning the Print Head Window**

- 1 Use either operation described below to switch the printer to Print Head Cleanup mode.
  - Hold down the Rotate Toner key for 5 to 10 seconds.
  - On the Panel tab of the Remote Panel Utility, click the P/H Clean Up button.

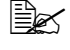

The printer enters Print Head Cleanup mode, and the magenta toner indicator lights up.

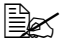

It is not possible to exit Print Head Cleanup mode before the operation is finished (even if the Cancel key is pressed). If the printer has incorrectly been switched to Print Head Cleanup mode, perform steps 2 through 4, then steps 10 through 14 (skipping steps 5 through 9) to exit Print Head Cleanup mode.

- 2 Open the front cover.

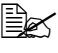

Before opening the front cover, open Tray 1 if it is not already open.

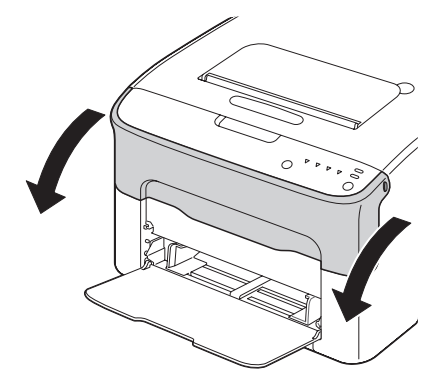

- 3 The magenta toner cartridge has been moved to the position from where it can be replaced. Pull down the handle on the toner cartridge until the toner cartridge is unlocked and moves out slightly toward you. Remove the toner cartridge.

When the magenta toner cartridge is removed, a gap is created within the printer so that the print head window can easily be cleaned.

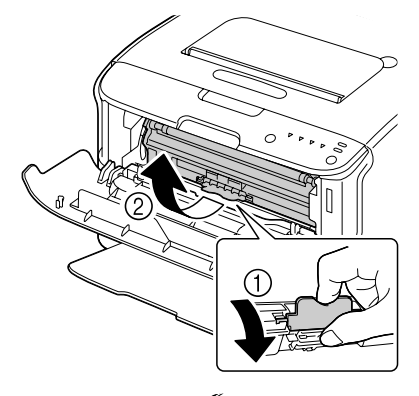

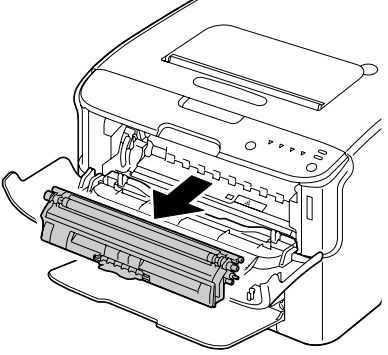

#### Note

#### Do not touch the contact indicated in the illustration.

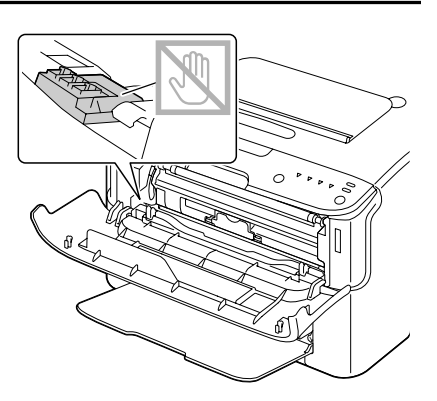

4 Close the front cover.

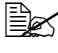

The toner cartridge rotate within the printer.

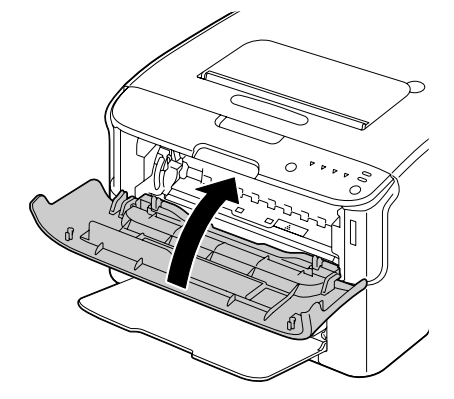

5 After the toner cartridges have finished rotating and all indicators on the control panel begin blinking, open the top cover.

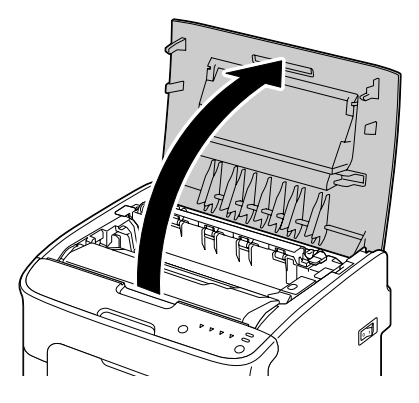

6 Grab the handle and lift it up slightly to the back, and then slowly pull the imaging cartridge out vertically.

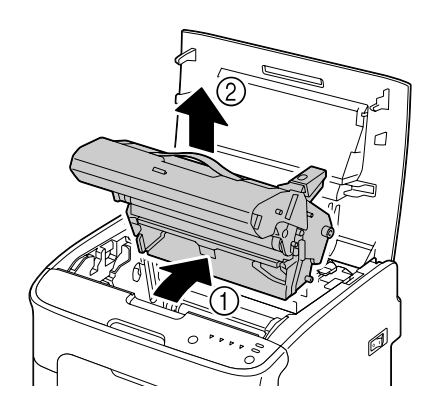

#### Note

#### Do not touch the PC drum on the imaging cartridge.

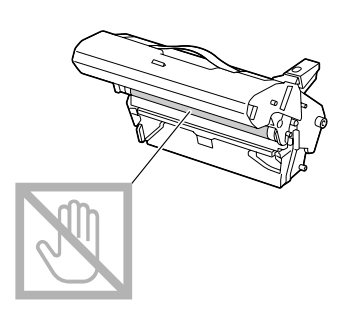

Position the removed imaging cartridge horizontally as shows in the illustration at the right. Be sure to keep the imaging cartridge horizontal and place it where it will not become dirty. Do not leave the imaging cartridge removed for more than 15 minutes, and do not place the removed imaging cartridge in a location where it would be exposed to direct light (such as

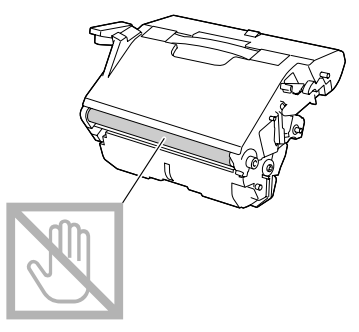

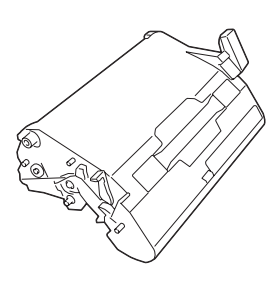

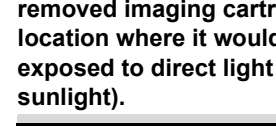

7 Clean the print head window by wiping it with a soft, dry cloth.

VIEW

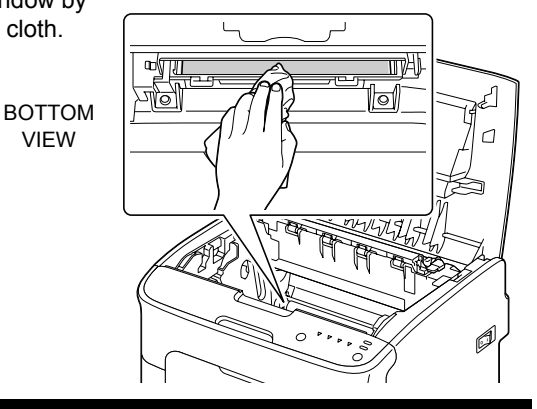

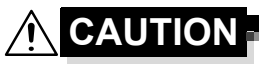

The area around the fuser unit is extremely hot. Touching anything other than the indicated levers may result in burns. If you get burned, immediately cool the skin under cold water, and then seek professional medical attention.

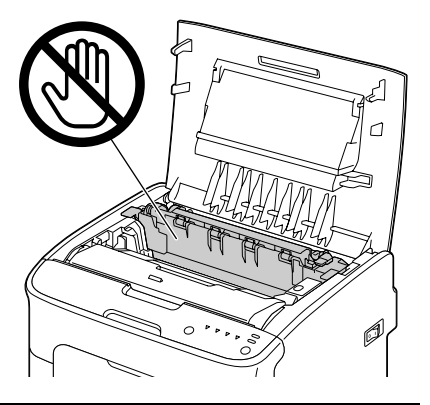

#### Note

Decreased print quality may result if the surface of the transfer roller is touched. Be careful not to touch the surface of the transfer roller.

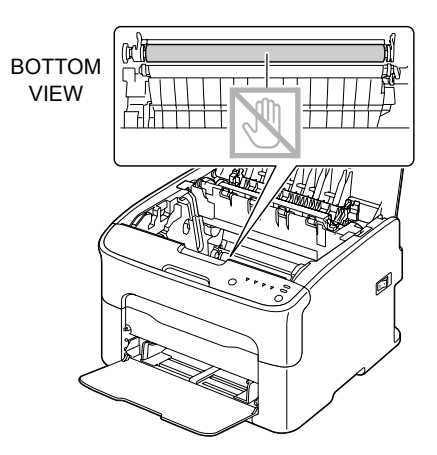

8 Slowly insert the imaging cartridge vertically, and then push it slightly down toward you to finish reinstalling the imaging cartridge.

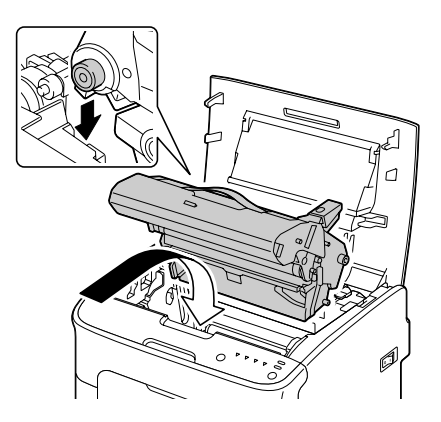

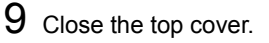

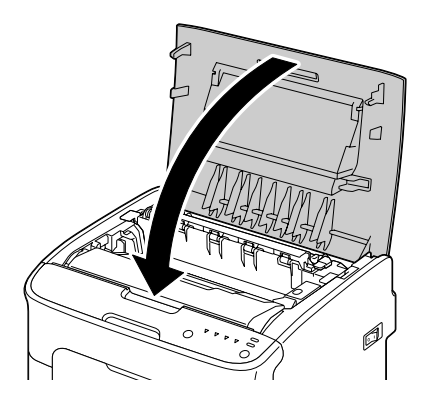

- $10~\mbox{Press}$  the Cancel key.
  - The blinking of all indicators stop, and the magenta toner indicator lights up.

The toner cartridges rotate within the printer.

11 After the toner cartridges have finished rotating, open the front cover.

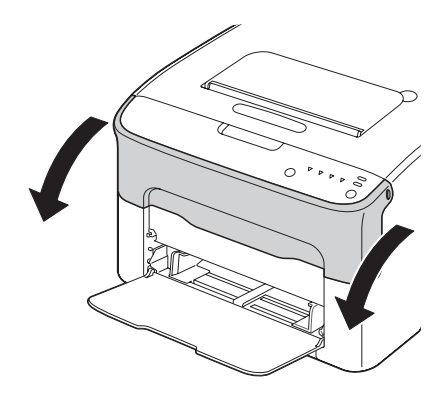

12 Align the shaft on each end of the toner cartridge with its holders, and then insert the cartridge.

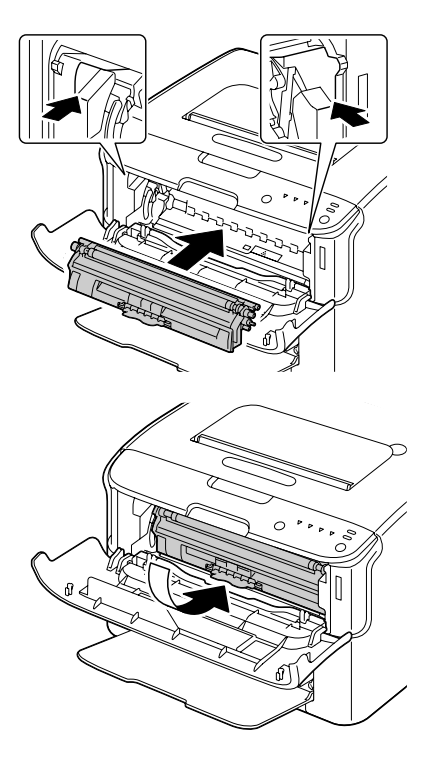

#### <u>Note</u>

Do not touch the contact indicated in the illustration.

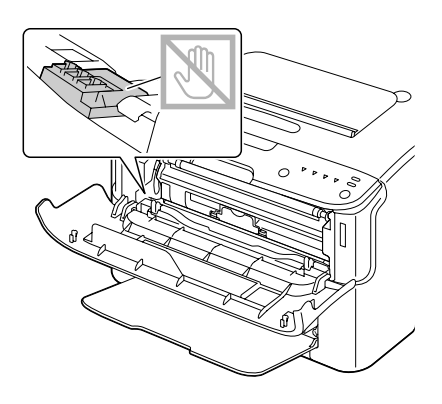
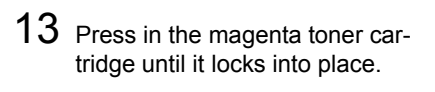

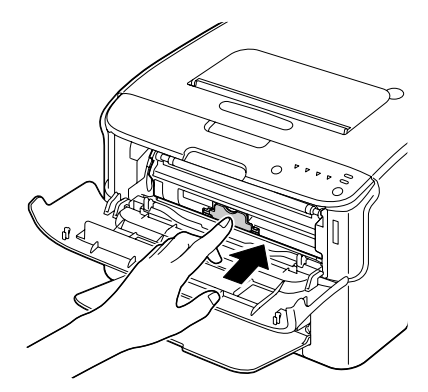

14 Close the front cover.

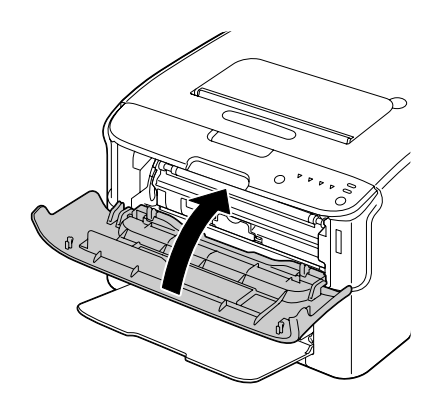

# Troubleshooting

7

## Introduction

This chapter provides information to aid you in resolving printer problems you may encounter, or at least guide you to the proper sources for help.

| Preventing Media Misfeeds              | page 7-3  |
|----------------------------------------|-----------|
| Understanding the Media Path           | page 7-4  |
| Indicator Messages                     | page 7-5  |
| Clearing Media Misfeeds                | page 7-10 |
| Solving Problems with Media Misfeeds   | page 7-18 |
| Solving Other Problems                 | page 7-20 |
| Solving Problems with Printing Quality | page 7-22 |

## **Preventing Media Misfeeds**

### Make sure that ...

Media matches the printer specifications.

Media is flat, especially on the leading edge.

The printer is on a hard, flat, level surface.

You store media in a dry location away from moisture and humidity.

You always adjust the media guides in Tray 1 *after* inserting the media (*a guide that is not properly adjusted can cause poor print quality, media mis-feeds, and printer damage).* 

You load the media printing-side up in the tray (many manufacturers place an arrow on the end of the wrapper to indicate the printing side).

### Avoid...

Media that is folded, wrinkled, or excessively curled.

Double feeding (remove the media and fan the sheets—they may be sticking together).

Loading more than one type/size/weight of media in a tray at the same time.

Overfilling the trays.

Allowing the output tray to overfill (the output tray has a 100-sheet capacity misfeeding may occur if you allow media to accumulate more than 100 sheets at one time).

## **Understanding the Media Path**

Understanding the printer's media path will help you locate media misfeeds.

- 1 Output tray
- 2 Imaging cartridge
- 3 Toner cartridge carousel
- 4 Tray 1
- 5 Fuser unit

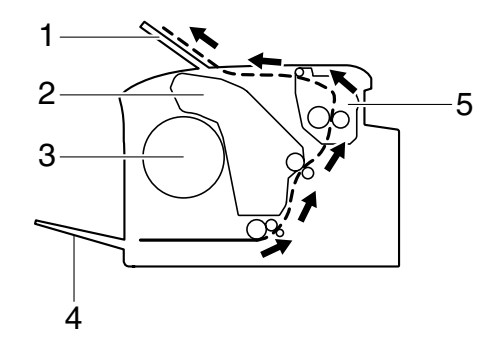

## **Indicator Messages**

The indicators on the control panel provide information about your printer and help you locate each problem.

### **Status Messages**

Status messages indicate the current condition of the printer. The printer status also can be checked on the Remote Panel Utility. (Refer to "Working with the Remote Panel Utility" on page 3-2.)

| Ready<br>indicator<br>(green) | Attention<br>indicator<br>(orange) | Condition               | Action |
|-------------------------------|------------------------------------|-------------------------|--------|
| Off                           | Off                                | Power off               | None   |
| Slow blinking                 | Off                                | Energy save mode        | None   |
| On                            | Off                                | Ready to print          | None   |
| Blinking                      | Off                                | Processing data         | None   |
|                               |                                    | Printing                |        |
| On                            | On                                 | Initializing (power on) | None   |
|                               |                                    | Canceling a print job   |        |

### Warning Messages

These messages indicate that a warning condition has occurred on the printer.

| Ready<br>indicator<br>(green) | Attention<br>indicator<br>(orange) | Toner<br>indicator<br>(orange) | Condition                                               | Action                                         |
|-------------------------------|------------------------------------|--------------------------------|---------------------------------------------------------|------------------------------------------------|
| On                            | Off                                | Slow<br>blinking               | Toner near empty                                        | Prepare the new toner cartridge.               |
| On                            | Off                                | Blinking                       | An unapproved toner cartridge is installed.             | Install a genuine<br>Oki toner car-<br>tridge. |
| On                            | Off                                | Rapid<br>blinking              | The installed toner cartridge is of an unapproved type. | Install a genuine<br>Oki toner car-<br>tridge. |
|                               |                                    |                                |                                                         | See page 5-2.                                  |

| Ready<br>indicator<br>(green) | Attention<br>indicator<br>(orange) | Toner<br>indicator<br>(orange) | Condition                                                                                                    | Action                                                                                                    |
|-------------------------------|------------------------------------|--------------------------------|----------------------------------------------------------------------------------------------------|----------------------------------------------------------------------------------------------------|
| Blinking                      | Off                                | On                             | Toner out<br>This message<br>appears when<br>the <b>Toner Out</b><br><b>Stop</b> in the<br>Remote Panel<br>Utility is set to<br><b>Off</b> . | Replace the toner<br>cartridge.<br>Printing can<br>continue,<br>however,<br>the printing<br>results are<br>not<br>guaranteed. |
| On                            | Slow<br>blinking                   | *                              | Imaging cartridge near end                                                                                                    | Prepare the new imaging cartridge.                                                                                            |
|                               |                                    | *                              | Toner cartridge mem-<br>ory error                                                                                                    | Re-install the specified toner cartridge.                                                                                     |
|                               |                                    | *                              | Video interface error                                                                                                    | Turn off the<br>printer. After a few<br>seconds, turn on<br>the printer.                                                      |
|                               |                                    | *                              | Process caution                                                                                                    | Open and close<br>the printer's cov-<br>ers.                                                                                  |
|                               |                                    |                                |                                                                                                    | If the error is not<br>corrected, turn off<br>the printer. After a<br>few seconds, turn<br>on the printer.                    |
| Off                           | Slow<br>blinking                   | *                              | Imaging cartridge end                                                                                                    | Replace the imag-<br>ing cartridge.                                                                                           |

\* Differs depending on the toner status.

### **Error Messages**

These messages indicate errors which you must correct before a print job can continue or the printer status return to "Ready".

| Ready<br>indicator<br>(green) | Attention<br>indicator<br>(orange) | Toner<br>indicator<br>(orange) | Condition                                                                                                    | Action                                                                                                    |
|-------------------------------|------------------------------------|--------------------------------|----------------------------------------------------------------------------------------------------|----------------------------------------------------------------------------------------------------|
| Off                           | Rapid<br>blinking                  | On                             | Toner out<br>This message<br>appears when<br>the <b>Toner Out</b><br><b>Stop</b> in the<br>Remote Panel<br>Utility is set to<br><b>On</b> .  | Replace the toner<br>cartridge.                                                                                                    |
| Off                           | On                                 | On                             | The toner cartridge is not installed.                                                                                                    | Install the all toner cartridges.                                                                                                    |
|                               |                                    |                                | Toher empty                                                                                                    | cartridge.                                                                                                    |
| Slow<br>blinking              | Slow<br>blinking                   | *                              | Media empty                                                                                                    | Load media into<br>Tray 1.                                                                                                    |
| Slow blink<br>nately          | ing alter-                         | *                              | Media size error<br>The size of paper<br>being printed on is<br>different from the<br>size of paper speci-<br>fied in the printer<br>driver. | Press the Cancel<br>key to cancel the<br>error.<br>To print on paper<br>of the size speci-<br>fied in the printer<br>driver, load paper<br>of the correct size<br>into Tray 1, and<br>then try perform-<br>ing the print job<br>again. |

| Ready<br>indicator<br>(green) | Attention<br>indicator<br>(orange) | Toner<br>indicator<br>(orange) | Condition                                    | Action                                                                                                    |
|-------------------------------|------------------------------------|--------------------------------|----------------------------------------------|----------------------------------------------------------------------------------------------------|
| Off                           | Slow<br>blinking                   | *                              | Memory full                                  | Press the Cancel key.                                                                                      |
|                               |                                    |                                |                                              | If the error is not<br>corrected, turn off<br>the printer. After a<br>few seconds, turn<br>on the printer. |
| Off                           | Blinking                           | *                              | Front cover or top cover is open.            | Close the front cover and top cover.                                                                       |
|                               |                                    | *                              | The imaging car-<br>tridge is not installed. | Install the imaging cartridge.                                                                             |
| Off                           | Rapid<br>blinking                  | *                              | Media jam                                    | Clear the jam,<br>close the covers,<br>and then continue<br>with the print job.                            |
| Off                           | Rapid<br>blinking                  | All blink-<br>ing              | Process error                                | Open and close<br>the printer's cov-<br>ers.                                                               |
|                               |                                    |                                |                                              | If the error is not<br>corrected, turn off<br>the printer. After a<br>few seconds, turn<br>on the printer. |
| Off                           | On                                 | All blink-<br>ing              | Imaging cartridge<br>end                     | Replace the imag-<br>ing cartridge.                                                                        |

\* Differs depending on the toner status.

### Service Message

This message indicates a more serious fault that can only be corrected by a customer service engineer.

| Ready<br>indicator<br>(green) | Attention<br>indicator<br>(orange) | Toner<br>indicator<br>(orange) | Condition   | Action                                                                                            |
|-------------------------------|------------------------------------|--------------------------------|-------------|---------------------------------------------------------------------------------------------------|
| Rapid<br>blinking             | Rapid<br>blinking                  | All blinking                   | Fatal error | Turn off the<br>printer. After a<br>few seconds,<br>turn on the<br>printer.                       |
|                               |                                    |                                |             | If the problem<br>persists, con-<br>tact your ven-<br>dor or<br>authorized ser-<br>vice provider. |

## **Clearing Media Misfeeds**

To avoid damage, always remove misfed media gently, without tearing it. Any pieces of media left in the printer, whether large or small, can obstruct the media path and cause further misfeeds. Do not reload media that has misfed.

### <u>Note</u>

The image is not fixed on the media before the fusing process. If you touch the printed surface, the toner may stick to your hands, so be careful not to touch the print face when removing the misfed media. Make sure not to spill any toner inside the printer.

Unfused toner can mess your hands, clothes, or anything else it gets on.

If you accidentally get toner on your clothes, lightly dust them off as best as you can. If some toner remains on your clothes, use cool, not hot water, to rinse the toner off. If toner gets on your skin, wash it off with cool water and a mild soap.

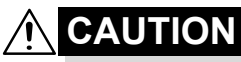

If you get toner in your eyes, wash it out immediately with cool water and consult a doctor.

If, after clearing the media misfeed, the misfeed message in the control panel persists, open and close the printer's covers. This should clear the misfeed message.

### **Clearing Procedures**

- 1 Open the top cover.
  - If there is paper in the output tray, remove it, and then fold up the output tray before opening the top cover.

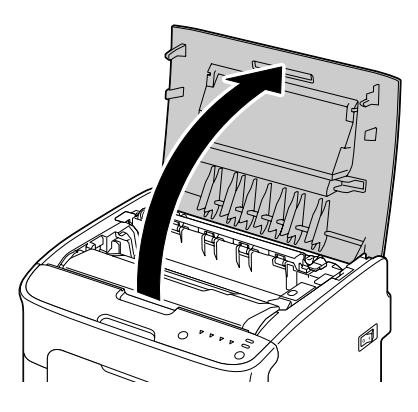

2 Grab the handle and lift it up slightly to the back, and then slowly pull the imaging cartridge out vertically.

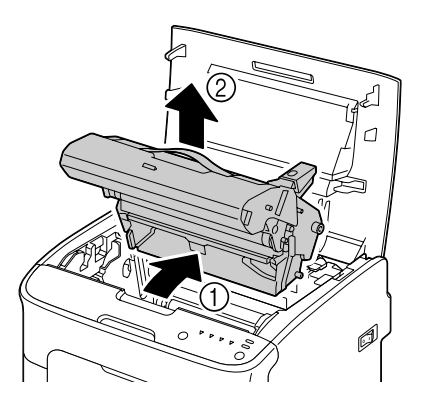

### <u>Note</u>

### Do not touch the PC drum on the imaging cartridge.

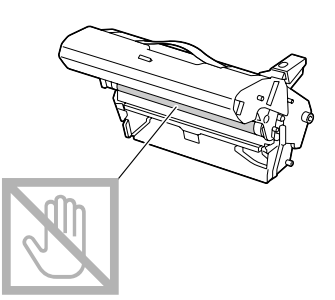

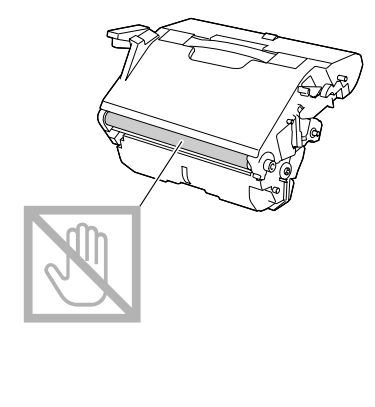

Position the removed imaging cartridge horizontally as shows in the illustration at the right. Be sure to keep the imaging cartridge horizontal and place it where it will not become dirty. Do not leave the imaging cartridge removed for more than 15 minutes, and do not place the removed imaging cartridge in a location where it would be exposed to direct light (such as sunlight).

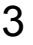

 ${\bf 3}$  Push the fuser separator levers back as far as possible.

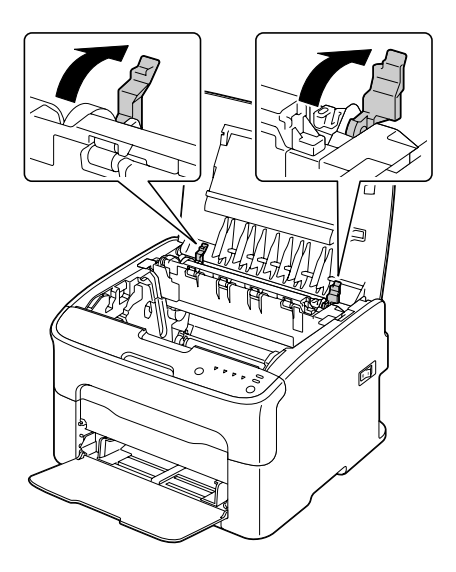

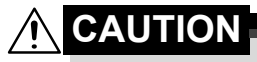

The area around the fuser unit is extremely hot. Touching anything other than the indicated levers may result in burns. If you get burned, immediately cool the skin under cold water, and then seek professional medical attention.

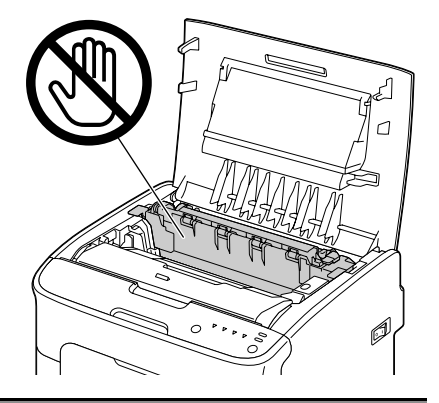

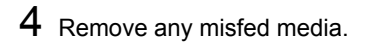

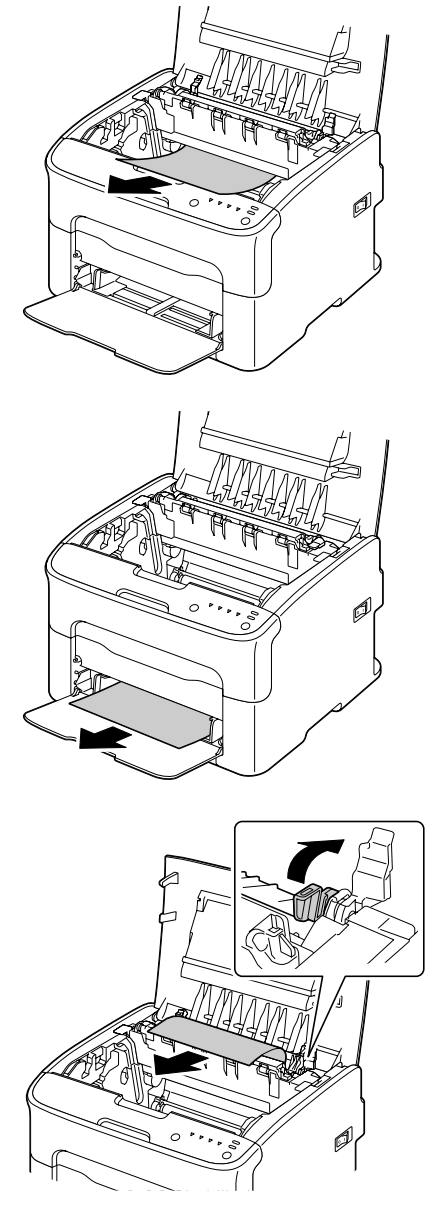

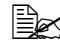

Raise the fuser unit cover and remove the media.

### <u>Note</u>

## Do not touch the paper exit sensor on the fuser unit.

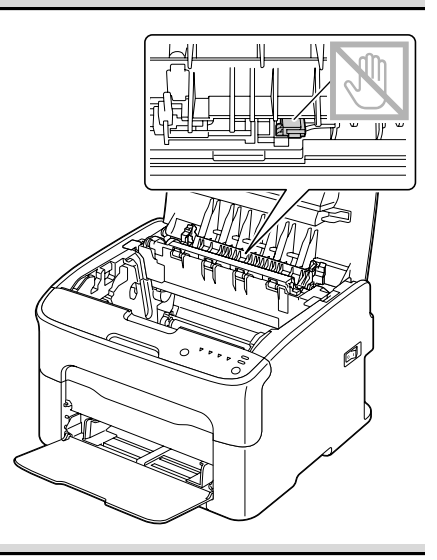

### <u>Note</u>

Decreased print quality may result if the surface of the transfer roller is touched. Be careful not to touch the surface of the transfer roller.

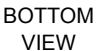

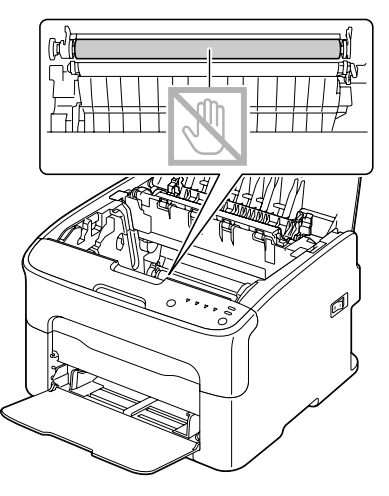

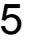

5 Return the fuser separator levers to their original positions.

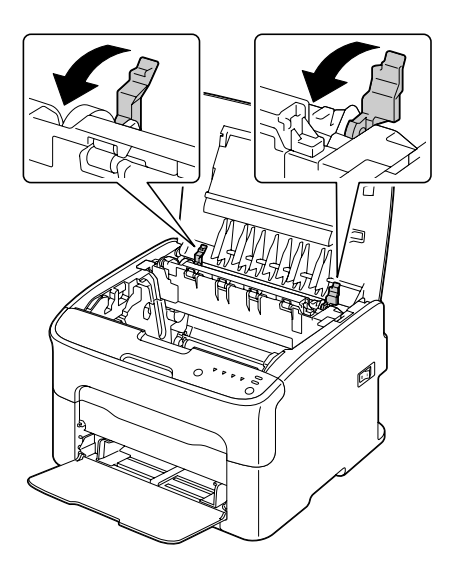

 $6\,$  Slowly insert the imaging cartridge vertically, and then push it slightly down toward you to finish reinstalling the imaging cartridge.

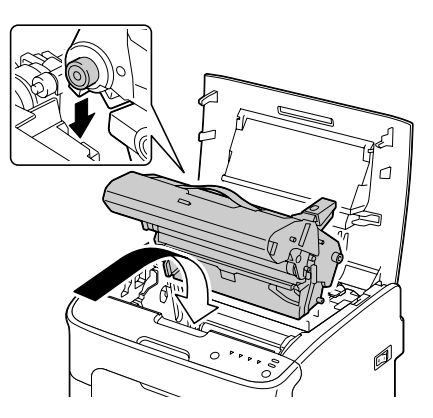

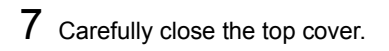

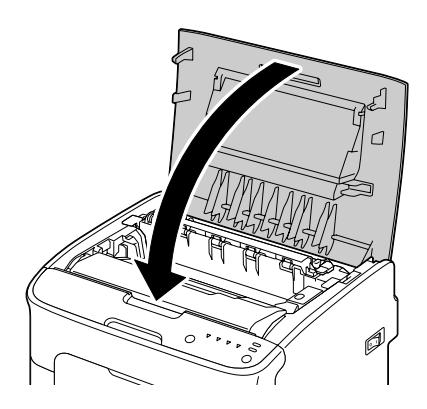

## **Solving Problems with Media Misfeeds**

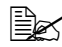

Frequent misfeeds in any area indicate that area should be checked, repaired, or cleaned. Repeated misfeeds may also happen if you're using unsupported print media.

| Symptom                                      | Cause                                                                   | Solution                                                                                     |
|----------------------------------------------|-------------------------------------------------------------------------|----------------------------------------------------------------------------------------------|
| Several<br>sheets go<br>through the          | The front edges of the media are not even.                              | Remove the media and even up the front edges, then reload it.                                |
| printer<br>together.                         | The media is moist from humidity.                                       | Remove the moist media and replace it with new, dry media.                                   |
| Media mis-<br>feed mes-<br>sage stays<br>on. | Some media remains misfed in the printer.                               | Recheck the media path and make<br>sure that you have removed all of the<br>misfed media.    |
| Media is<br>misfeeding.                      | The media is not cor-<br>rectly positioned in<br>the tray.              | Remove the misfed media and reposi-<br>tion the media properly in the tray.                  |
|                                              | The number of sheets<br>in the tray exceeds<br>the maximum<br>allowed.  | Remove the excess media and reload<br>the correct number of sheets in the<br>tray.           |
|                                              | The media guides are not correctly adjusted to the media size.          | Adjust the media guides in the Tray 1 to match the size of the media.                        |
|                                              | Warped or wrinkled media is loaded in the tray.                         | Remove the media, smooth it out, and reload it. If it still misfeeds, do not use that media. |
|                                              | The media is moist from humidity.                                       | Remove the moist media and replace it with new, dry media.                                   |
|                                              | The recommended<br>label sheet is facing<br>the wrong way in<br>Tray 1. | Load the label sheets according to the manufacturer's instructions.                          |

| Symptom                 | Cause                                                                           | Solution                                                                              |
|-------------------------|---------------------------------------------------------------------------------|---------------------------------------------------------------------------------------|
| Media is<br>misfeeding. | Unsupported media<br>(wrong size, thick-<br>ness, type, etc.) is<br>being used. | See "Print Media" on page 4-2                                                         |
|                         | The media feed roller is dirty.                                                 | Clean the media feed roller.<br>For more details, refer to "Interior" on<br>page 6-5. |

## **Solving Other Problems**

| Symptom                             | Cause                                                                                                    | Solution                                                                                                    |
|-------------------------------------|----------------------------------------------------------------------------------------------------|----------------------------------------------------------------------------------------------------|
| Printer<br>power is not<br>on.      | The power cord is not correctly plugged into the outlet.                                                                             | Turn off the printer, confirm that the<br>power cord is correctly plugged into the<br>outlet, and then turn on the printer.                     |
|                                     | Something is wrong<br>with the outlet con-<br>nected to the printer.                                                                 | Plug another electrical appliance into<br>the outlet and see whether it operates<br>properly.                                                   |
|                                     | The power switch is<br>not correctly turned<br>on (I position).                                                                      | Turn the power switch off (O position),<br>then turn it back to the on (I position).                                                            |
|                                     | The printer is con-<br>nected to an outlet<br>with a voltage or fre-<br>quency that does not<br>match the printer<br>specifications. | Use a power source with the specifica-<br>tions listed in appendix A, "Technical<br>Specifications."                                            |
| Printing<br>takes too<br>much time. | The printer is set to a slow printing mode (for example, thick stock).                                                               | It takes more time to print with special<br>media. When using regular paper,<br>make sure that the media type is set<br>properly in the driver. |
|                                     | The printer is set to power saving mode.                                                                                             | It takes time for printing to start in power saving mode.                                                                                       |
|                                     | The job is very com-<br>plex.                                                                                                    | Wait. No action needed.                                                                                                    |
|                                     | A toner cartridge for a different region or an unapproved toner cartridge is installed.                                              | Install a genuine Oki toner cartridge approved for your specific printer.                                                                       |
| Blank pages are printed.            | One or more of the toner cartridges are defective or empty.                                                                          | Check the toner cartridges. The image will not print correctly or not at all, if the cartridges are empty.                                      |
|                                     | The wrong media is being used.                                                                                                    | Check that the media type set in the driver matches the media loaded in the printer.                                                            |

| Symptom                                                            | Cause                                                                                                    | Solution                                                                                                    |
|--------------------------------------------------------------------|----------------------------------------------------------------------------------------------------|----------------------------------------------------------------------------------------------------|
| Not all pages print.                                               | The Cancel key was pressed.                                                                                        | Make sure no one pressed the Cancel key while your job was printing.                                                        |
|                                                                    | The tray is empty.                                                                                                 | Check that the trays are loaded with media, in place, and secure.                                                           |
|                                                                    | A document is printed<br>with an overlay file<br>which has been cre-<br>ated by an unsuit-<br>able printer driver. | Print the overlay file using a suitable printer driver.                                                                     |
| Printer<br>resets or<br>turns off fre-                             | The power cord is not correctly plugged into the outlet.                                                           | Turn off the printer, confirm that the<br>power cord is correctly plugged into the<br>outlet, and then turn on the printer. |
| quently.                                                           | A system error<br>occurred.                                                                                        | Contact Technical Support with the error information.                                                                       |
| With N-up on<br>multiple<br>prints, the<br>output is<br>incorrect. | Both the driver and<br>the application have<br>been set for collation.                                             | For N-up on multiple prints, choose<br>Collate only in the driver's Basic Tab.<br>Do not set collation in the application.  |
| You hear<br>unusual                                                | The printer is not level.                                                                                          | Put the printer on a flat, hard, level sur-<br>face.                                                                        |
| noises.                                                            | There is a foreign<br>object stuck inside<br>the printer.                                                          | Turn off the printer and remove the object. If you cannot remove it, contact Technical Support.                             |
| Media is<br>wrinkled.                                              | The media is moist<br>from humidity or hav-<br>ing water spilled on it.                                            | Remove the moist media and replace it with new, dry media.                                                                  |
|                                                                    | The media feed roller<br>or fuser unit is defec-<br>tive.                                                          | Check them for damage. If necessary, contact Technical Support with the error information.                                  |
|                                                                    | Unsupported media<br>(wrong size, thick-<br>ness, type, etc.) is<br>being used.                                    | See "Print Media" on page 4-2                                                                                               |

## **Solving Problems with Printing Quality**

| Symptom                                   | Cause                                                                                | Solution                                                                                                    |
|-------------------------------------------|--------------------------------------------------------------------------------------|----------------------------------------------------------------------------------------------------|
| Nothing is<br>printed, or<br>there are    | One or more of the toner cartridges may be defective.                                | Remove the toner cartridges and check if any is damaged.                                                                              |
| blank spots<br>on the<br>printed page.    | The imaging cartridge may be defective.                                              | Remove the imaging cartridge and<br>check for damage. If it is damaged,<br>replace it.                                                |
|                                           | The media is moist from humidity.                                                    | Adjust the humidity for media storage.<br>Remove the moist media and replace it<br>with new, dry media.                               |
|                                           | The media set in the printer driver mis-<br>matches the media loaded in the printer. | Load the correct media in the printer.                                                                                                |
|                                           | The power source does not match the printer specifications.                          | Use a power source with the proper specifications.                                                                                    |
|                                           | Several sheets are being fed at the same time.                                       | Remove the media from the tray and<br>check for static electricity. Fan plain<br>paper or other media, and replace it in<br>the tray. |
|                                           | Media is not set prop-<br>erly in the tray.                                          | Remove the media, tap it to straighten<br>it out, return it to the tray, and realign<br>the media guides.                             |
| Entire sheet<br>is printed in<br>black or | One or more of the toner cartridges may be defective.                                | Remove the toner cartridges and<br>check for damage. If it is damaged,<br>replace it.                                                 |
| color.                                    | The imaging cartridge may be defective.                                              | Remove the imaging cartridge and<br>check for damage. If it is damaged,<br>replace it.                                                |

| Symptom                                                                                                    | Cause                                                 | Solution                                                                                                    |
|----------------------------------------------------------------------------------------------------|-------------------------------------------------------|----------------------------------------------------------------------------------------------------|
| Image is too<br>light; there is                                                                                          | The print head win-<br>dow is dirty.                  | Clean the print head window.                                                                                            |
| low image<br>density.                                                                                                    | The media is moist from humidity.                     | Remove the moist media and replace with new, dry media.                                                                 |
| Printer                                                                                                    | There is not much toner left in the car-tridge.       | Replace the toner cartridge.                                                                                            |
|                                                                                                    | One or more of the toner cartridges may be defective. | Remove the toner cartridges and<br>check for damage. If it is damaged,<br>replace it.                                   |
|                                                                                                    | Media type is set incorrectly.                        | When printing labels, postcards, thick stock, or letterheads, specify the appropriate media type in the printer driver. |
| Image is too<br>dark.                                                                                                    | One or more of the toner cartridges may be defective. | Remove the toner cartridges and<br>check for damage. If it is damaged,<br>replace it.                                   |
| Printer<br>Printer<br>Printer<br>Printer                                                                                 | The imaging cartridge may be defective.               | Remove the imaging cartridge and<br>check for damage. If it is damaged,<br>replace it.                                  |
| Image is<br>blurred;<br>background                                                                                       | One or more of the toner cartridges may be defective. | Remove the toner cartridges and<br>check for damage. If it is damaged,<br>replace it.                                   |
| is lightly<br>stained;<br>there is<br>insufficient<br>gloss of the<br>printed<br>image.<br>Printer<br>Printer<br>Printer | The imaging cartridge may be defective.               | Remove the imaging cartridge and<br>check for damage. If it is damaged,<br>replace it.                                  |

| Symptom                                                | Cause                                                                           | Solution                                                                                                    |
|--------------------------------------------------------|---------------------------------------------------------------------------------|----------------------------------------------------------------------------------------------------|
| The print or color density is uneven.                  | One or more of the toner cartridges may be defective or low.                    | Remove the toner cartridges and<br>check for damage. If it is damaged,<br>replace it.                                            |
| Printer<br>Printer                                     | The imaging cartridge is defective.                                             | Remove the imaging cartridge and<br>check for damage. If it is damaged,<br>replace it.                                           |
| Printer                                                | The printer is not level.                                                       | Place the printer on a flat, hard, level surface.                                                                                |
| Irregular<br>print or mot-<br>tled image<br>appears.   | The media is moist from humidity.                                               | Adjust the humidity in the media stor-<br>age area.<br>Remove the moist media and replace it<br>with new, dry media.             |
| Pri<br>Detinter<br>Printer                             | Unsupported media<br>(wrong size, thick-<br>ness, type, etc.) is<br>being used. | See "Print Media" on page 4-2                                                                                                    |
|                                                        | One or more of the toner cartridges may be defective.                           | Remove the toner cartridges and<br>check for damage. If it is damaged,<br>replace it.                                            |
|                                                        | The imaging cartridge is defective.                                             | Remove the imaging cartridge and<br>check for damage. If it is damaged,<br>replace it.                                           |
| There is<br>insufficient                               | The media is moist from humidity.                                               | Remove the moist media and replace it with new, dry media.                                                                       |
| fusing or the<br>image<br>comes off<br>when<br>rubbed. | Unsupported media<br>(wrong size, thick-<br>ness, type, etc.) is<br>being used. | See "Print Media" on page 4-2                                                                                                    |
|                                                        | Media type is set<br>incorrectly.                                               | When printing labels, postcards, thick<br>stock, or letterheads, specify the<br>appropriate media type in the printer<br>driver. |

| Symptom                                                   | Cause                                                                                | Solution                                                                                                    |
|-----------------------------------------------------------|--------------------------------------------------------------------------------------|----------------------------------------------------------------------------------------------------|
| There are<br>toner<br>smudges or<br>residual<br>images.   | One or more of the<br>toner cartridges are<br>defective or installed<br>incorrectly. | Remove the toner cartridges and<br>check for damage. If it is damaged,<br>replace it.                         |
| There are toner                                           | The media path is dirty with toner.                                                  | Print several blank sheets and the excess toner should disappear.                                             |
| smudges on<br>the back side<br>of the page<br>(whether or | One or more of the toner cartridges are defective.                                   | Remove the toner cartridges and check for damage. If it is damaged, replace it.                               |
| (whether of<br>not it has<br>been<br>duplexed).           | The imaging cartridge is defective.                                                  | Remove the imaging cartridge and<br>check for damage. If it is damaged,<br>replace it.                        |
| Abnormal<br>areas (white,                                 | The print head win-<br>dow is dirty.                                                 | Clean the print head window.                                                                                  |
| black, or<br>color) appear<br>in a regular<br>pattern.    | A toner cartridge may be defective.                                                  | Remove the toner cartridges with the color causing the abnormal image. Replace it with a new toner cartridge. |
|                                                           | The imaging cartridge is defective.                                                  | Remove the imaging cartridge and<br>check for damage. If it is damaged,<br>replace it.                        |

| Symptom                                      | Cause                                                 | Solution                                                                                                    |
|----------------------------------------------|-------------------------------------------------------|----------------------------------------------------------------------------------------------------|
| Image<br>defects.                            | The print head win-<br>dow is dirty.                  | Clean the print head window.                                                                                                    |
| Printer<br>Printer                           | A toner cartridge may be leaking.                     | Remove the toner cartridges and<br>check for damage. If it is damaged,<br>replace it.                                                              |
| Printer                                      | A toner cartridge may be defective.                   | Remove the toner cartridge with the color causing the abnormal image.                                                                              |
|                                              |                                                       | Replace it with a new toner cartridge.                                                                                                    |
|                                              | The imaging cartridge is defective.                   | Remove the imaging cartridge and<br>check for damage. If it is damaged,<br>replace it.                                                             |
| Lateral lines or bands                       | The printer is not level.                             | Place the printer on a flat, hard, level surface.                                                                                                  |
| appear on image.                             | The media path is dirty with toner.                   | Print several sheets and the excess toner should disappear.                                                                                        |
| Printer                                      | One or more of the toner cartridges may be defective. | Remove the toner cartridges and<br>check for damage. If it is damaged,<br>replace it.                                                              |
|                                              | The imaging cartridge is defective.                   | Remove the imaging cartridge and<br>check for damage. If it is damaged,<br>replace it.                                                             |
| Colors look<br>drastically<br>wrong.         | One or more of the toner cartridges are defective.    | Remove the toner cartridges and verify<br>that the toner is distributed evenly on<br>each cartridge roller, and reinstall the<br>toner cartridges. |
| Colors are<br>not register-<br>ing properly; | The imaging cartridge is not correctly seated.        | Remove the imaging cartridge and reinstall it.                                                                                                    |
| colors are<br>mixed or<br>have page-         | One or more of the toner cartridges may be defective. | Remove the toner cartridges and<br>check for damage. If it is damaged,<br>replace it.                                                              |
| ation.                                       | The media is moist from humidity.                     | Remove the moist media and replace it with new, dry media.                                                                                         |

| Symptom                                                | Cause                               | Solution                                                                               |
|--------------------------------------------------------|-------------------------------------|----------------------------------------------------------------------------------------|
| The color<br>has a poor<br>reproduction<br>or has poor | The imaging cartridge is defective. | Remove the imaging cartridge and<br>check for damage. If it is damaged,<br>replace it. |
| Printer<br>Printer<br>Printer<br>Printer               |                                     |                                                                                        |

If the problem is not resolved, even after all of the above have been performed, contact Technical Support with the error information.

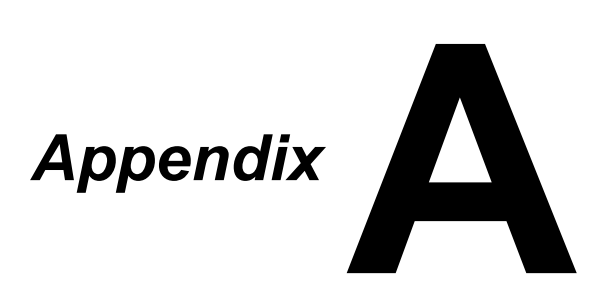

## **Technical Specifications**

### Printer

| Туре                  | Desktop full color laser beam printer                                                                                                    |                                                                                                    |  |
|-----------------------|----------------------------------------------------------------------------------------------------|----------------------------------------------------------------------------------------------------|--|
| Printing system       | Dual laser diode with polygon mirror                                                                                                    |                                                                                                    |  |
| Developing system     | Mono component development system                                                                                                    |                                                                                                    |  |
| Fusing system         | Heat roller sys                                                                                                    | Heat roller system                                                                                            |  |
| Resolution            | 1200 dpi × 600 dpi or<br>600 dpi × 600 dpi                                                                                                    |                                                                                                    |  |
| First print           | Monochrome:<br>Full color:                                                                                                    | 11 seconds for A4, Letter (plain<br>paper)<br>20 seconds for A4, Letter (plain<br>paper)                      |  |
| Print speed           | Monochrome:<br>Full color:                                                                                                    | 19 pages per minute for A4, Let-<br>ter (plain paper)<br>5 pages per minute for A4, Let-<br>ter (plain paper) |  |
| Warm-up time          | 35 seconds or mode from Ene                                                                                                    | less (time to return to Ready<br>ergy save mode)                                                              |  |
| Media sizes           | Paper width:<br>Paper length:<br>Plain paper:<br>Thick stock<br>11.7")                                                                                                    | 92 to 216 mm (3.6 to 8.5")<br>195 to 356 mm (7.7 to 14.0")<br>1/2: 184 to 297 mm (7.25 to                     |  |
| Paper/Media           | Plain paper (60 to 90 g/m <sup>2</sup> )<br>Letterhead<br>Labels<br>Thick stock 1 (91 to 163 g/m <sup>2</sup> )<br>Thick stock 2 (164 to 209 g/m <sup>2</sup> )<br>Postcard |                                                                                                    |  |
| Input capacity        | Plain paper: 200 sheets<br>Labels/Letterhead/Postcard/Thick Stock:<br>50 sheets                                                                                             |                                                                                                    |  |
| Output capacity       | Output tray: 10                                                                                                    | 0 sheets (A4, Letter)                                                                                         |  |
| Operating temperature | 10 to 35°C (50 to 95°F)                                                                                                    |                                                                                                    |  |
| Operating humidity    | 15 to 85%                                                                                                    |                                                                                                    |  |
| Power supply          | 120 V, 50 to 60<br>220 to 240 V, 5                                                                                                    | ) Hz<br>50 to 60 Hz                                                                                           |  |

| Power consumption   | 120 V: 970 W or less<br>220 to 240 V: 1020 W or less<br>Energy Saver Mode: 14 W or less |
|---------------------|-----------------------------------------------------------------------------------------|
| Amperage            | 120 V: 8.2 A or less<br>220 to 240 V: 4.4 A or less                                     |
| Acoustic Noise      | Printing: 51 dB or less<br>Standby: 29 dB or less                                       |
| External dimensions | Height: 275 mm (10.8")<br>Width: 396 mm (15.6")<br>Depth: 380 mm (14.9")                |
| Weight              | 11.2 kg (without consumables)                                                           |
|                     | 14.4 kg (with consumables)                                                              |
| Interface           | USB 2.0 compliant                                                                       |
| Standard memory     | 16 MB                                                                                   |

### **Consumable Life Expectancy Chart**

### **User-Replaceable**

| Item              | Average Life Expectancy                                                                                                    |
|-------------------|----------------------------------------------------------------------------------------------------|
| Toner cartridge   | Starter Cartridge =<br>500 pages (Y, M, C, K)<br>Replacement Cartridge =<br>Standard-capacity: 1,500 pages (Y, M, C)<br>High-capacity: 2,500 pages (Y, M, C, K) |
| Imaging cartridge | Monochrome:<br>42,500 pages (Continuous)<br>10,000 pages (1 page per job)<br>Full color:<br>11,250 pages (Continuous)<br>7,500 pages (1 page per job)           |

The values shown for the toner cartridge and imaging cartridge indicate the number of pages for simplex printing using A4/Letter-size media with 5% coverage.

The actual life may differ (be shorter) depending on the printing conditions (coverage, paper size, etc.), differences in the printing method, such as continuous printing or intermittent printing (when print jobs of one page are often printed), or the type of paper used, for example, thick paper. In addition, the life will be affected by the temperature and humidity of the operating environment.

### Service-Replaceable

| Item            | Average Life Expectancy |
|-----------------|-------------------------|
| Transfer roller | 50,000 pages            |

# Index

## В

| Basic tab | 2-5 |
|-----------|-----|
| Basic tab | 2-5 |

## С

### Consumables

| Fuser unit        | 5-13 |
|-------------------|------|
| Imaging cartridge | 5-10 |
| Toner cartridge   | 5-2  |
| Control panel     | 1-5  |

## 

### **Indicator Messages**

| Error messages   | 7-7 |
|------------------|-----|
| Service messages | 7-9 |
| Status message   | 7-5 |
| Warning Messages | 7-5 |

### L

| Labels        | 4-5 |
|---------------|-----|
| Layout tab    | 2-5 |
| Letterhead    | 4-6 |
| Loading media | 4-8 |

## Μ

| Maintenance         | 6-2  |
|---------------------|------|
| Media               |      |
| Clearing misfeeds   | 7-10 |
| Loading             | 4-8  |
| Path                | 7-4  |
| Preventing misfeeds | 7-3  |
| Media path          | 7-4  |
| Media type          |      |
| Labels              | 4-5  |
| Letterhead          | 4-6  |
| Plain paper         | 4-3  |
| Postcard            | 4-6  |
|                     |      |

| Thick stock      | 4-4  |
|------------------|------|
| Misfeed problems | 7-18 |
| Clearing         | 7-10 |
| Media path       | 7-4  |
| Preventing       | 7-3  |

## 0

| Output tray | 4-12 |
|-------------|------|
| Overlay tab | 2-6  |

### Ρ

| Page margins              | 4-7  |
|---------------------------|------|
| Plain paper               | 4-3  |
| Postcard                  | 4-6  |
| Preventing media misfeeds | 7-3  |
| Print quality             | 7-22 |
| Printable Area            | 4-7  |
| Printer                   |      |
| Parts                     | 1-3  |
| Printer driver            |      |
| Displaying                | 2-3  |
| Setting                   | 2-4  |

Uninstalling ..... 2-3

## Q

| Quality tab |  | 2-6 |
|-------------|--|-----|
|-------------|--|-----|

### R

### **Remote Panel Utility**

| Closing | 3-4 |
|---------|-----|
| Opening | 3-2 |
| Using   | 3-2 |

## Т

| Thick stock     | <br>4-4 |
|-----------------|---------|
| Troubleshooting | <br>7-1 |

## V

| Version tab | 2-6 |
|-------------|-----|
|-------------|-----|

## W

| Watermark tab |  | 2-6 |
|---------------|--|-----|
|---------------|--|-----|

## **Oki contact details**

### Oki Systems (UK) Limited

550 Dundee Road Slough Trading Estate Slough, SL1 4LE

Tel:44 (0) 1753 819819 Fax:44 (0) 1753 819899 http://www.okiprintingsolutions.co.uk

### **Oki Systems Ireland Limited**

The Square Industrial Complex Tallaght, Dublin 24, Ireland

Tel:+353 1 4049590 Fax:+353 1 4049591 http://www.oki.ie

### **OKI Systems - Northern Ireland**

40 Sydenham Park Belfast, BT4 1PW

Tel:+44 (0)28 90 20 1110 http://www.oki.ie

Technical Support for all Ireland: Tel:+353 1 4049570 Fax:+353 1 4049555 E-mail: tech.support@oki.ie
| OKI EUROPE LIMITED                                     | • |   |   |   |   |   | • | · | · | • |   |   | · |   |   | • |   | · | • | · |   | · |   |   |
|--------------------------------------------------------|---|---|---|---|---|---|---|---|---|---|---|---|---|---|---|---|---|---|---|---|---|---|---|---|
| Wick Road                                              | • | · | • | ٠ | · | · | ٠ | · | · | ٠ | · | • | • | · | • | • | · | • | ٠ | · | · | ٠ | · | · |
| Egham                                                  | • | • | ٠ | ٠ | · | • | ٠ | • | • | ٠ | • | * | • | • | * | * | • | • | ٠ | • | * | • | • | • |
| United Kingdom                                         | • | • | • | • | • | • | • | • | • | • | • | • | • | • | • | • | • | • | • | • | • | • | • | • |
|                                                        |   |   |   |   |   |   |   |   | • |   | • |   | • |   |   |   |   |   |   |   |   |   |   |   |
|                                                        |   |   |   |   |   |   |   |   |   |   |   |   |   |   |   |   |   |   |   |   |   |   |   |   |
| Tel: +44 (0) 208 219 2190<br>Fax: +44 (0) 208 219 2199 |   |   |   |   |   |   |   |   |   |   |   |   | • |   |   |   |   |   |   |   |   |   |   |   |
| WWW.OKIPRINTINGSOLUTIONS.COM                           | • | ٠ | ٠ | ٠ | · | • | ٠ | • | ٠ | ٠ | • | ٠ | ٠ | • | ٠ | ٠ | · | • | ٠ | • | ٠ | • | • | • |
|                                                        | • | · | • | • | • | • | • | • | · | • | • | • | • | • | • | • | • | • | • | • | • | • | • | • |
|                                                        |   |   |   | • |   |   | • | • | • | • |   |   |   | • |   |   |   | • |   | • |   |   |   |   |
|                                                        | • |   |   | , |   |   | ž |   |   | ž |   |   |   | ÷ |   | * | * |   | ž | ÷ |   |   |   |   |